Tutorial installazione macchine virtuali con VirtualBox

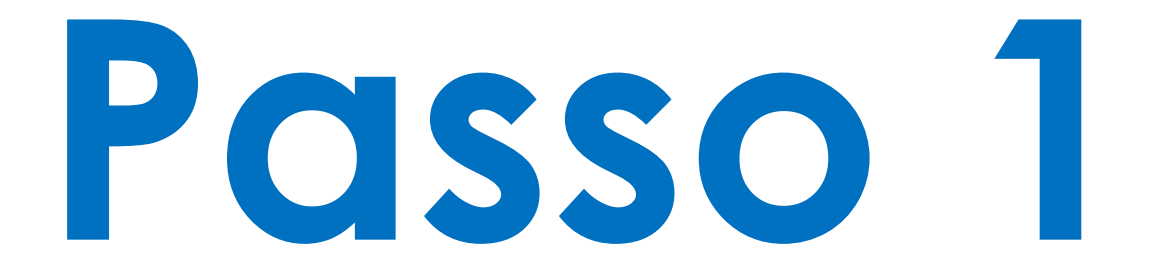

## Download e installazioni

## Scaricare e installare Virtual Box da: https://www.virtualbox.org/wiki/Downloads

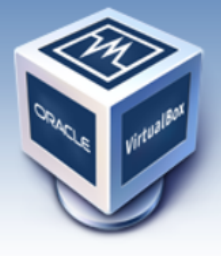

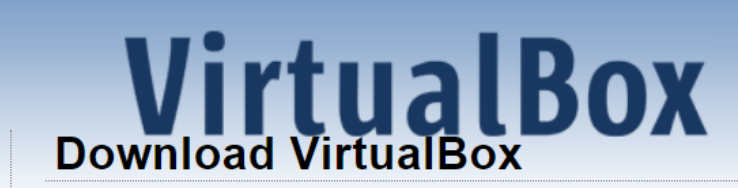

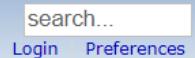

Here you will find links to VirtualBox binaries and its source code.

#### VirtualBox binaries

By downloading, you agree to the terms and conditions of the respective license.

If you're looking for the latest VirtualBox 6.0 packages, see VirtualBox 6.0 builds. Please also use version 6.0 if you need to run VMs with software virtualization, as this has been discontinued in 6.1. Version 6.0 will remain supported until July 2020.

If you're looking for the latest VirtualBox 5.2 packages, see VirtualBox 5.2 builds. Please also use version 5.2 if you still need support for 32-bit hosts, as this has been discontinued in 6.0. Version 5.2 will remain supported until July 2020.

VirtualBox 6.1.32 platform packages 🗲

- ➡Windows hosts
- BOS X hosts
  Linux distributions
- B Solaris hosts
- ⇔Solaris 11 IPS hosts

The binaries are released under the terms of the GPL version 2.

See the changelog for what has changed.

You might want to compare the checksums to verify the integrity of downloaded packages. The SHA256 checksums should be favored as the MD5 algorithm must be treated as insecure!

SHA256 checksums, MD5 checksums

Note: After upgrading VirtualBox it is recommended to upgrade the guest additions as well.

#### VirtualBox 6.1.32 Oracle VM VirtualBox Extension Pack

➡All supported platforms

Support for USB 2.0 and USB 3.0 devices, VirtualBox RDP, disk encryption, NVMe and PXE boot for Intel cards. See this chapter from the User Manual for an introduction to this Extension Pack. The Extension Pack binaries are released under the VirtualBox Personal Use and Evaluation License (PUEL). *Please install the same version extension pack as your installed version of VirtualBox*.

About Screenshots Downloads Documentation End-user docs Technical docs Contribute Community Oracle VM VirtualBox 6.1.32 Installazione

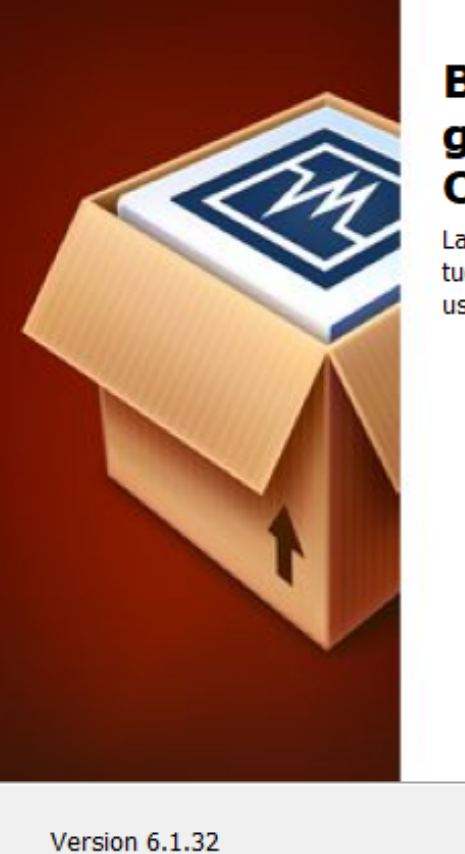

## Benvenuti nella procedura guidata di installazione di Oracle VM VirtualBox 6.1.32

 $\times$ 

La procedura guidata installerà Oracle VM VirtualBox 6.1.32 sul tuo computer. Fai clic su Avanti per continuare o su Annulla per uscire dalla procedura guidata.

Version 6.1.32 Avanti > Annulla

## Oracle VM VirtualBox 6.1.32 Installazione

#### Installazione personalizzata

Seleziona la modalità di installazione delle funzionalità.

Fai clic sulle icone dell'albero seguente per cambiare la modalità di installazione delle funzionalità.

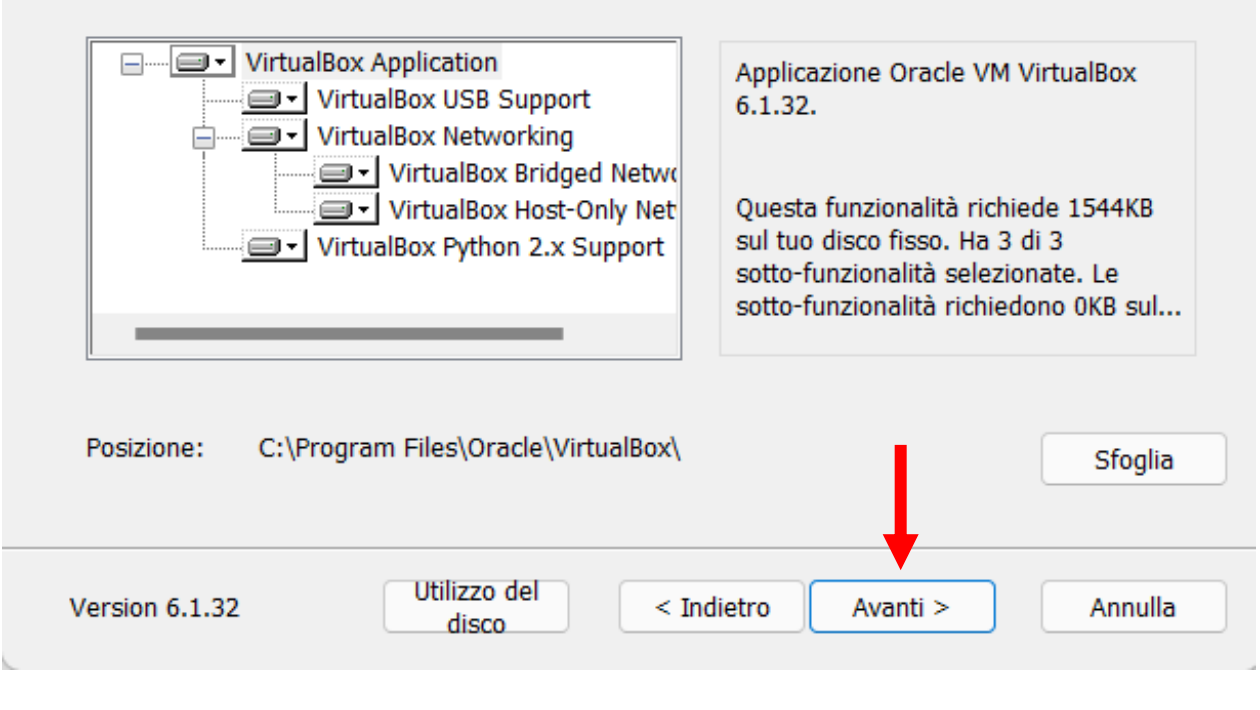

## 🛛 Oracle VM VirtualBox 6.1.32 Installazione

#### Installazione personalizzata

Seleziona la modalità di installazione delle funzionalità.

Scegli dalle opzioni seguenti:

Crea voci del menu di avvio

Crea una scorciatoia sul desktop

Crea una scorciatoia nella barra di avvio veloce

Registrati associazioni di file

Version 6.1.32 < Indietro Avanti > Annulla

#### Oracle VM VirtualBox 6.1.32

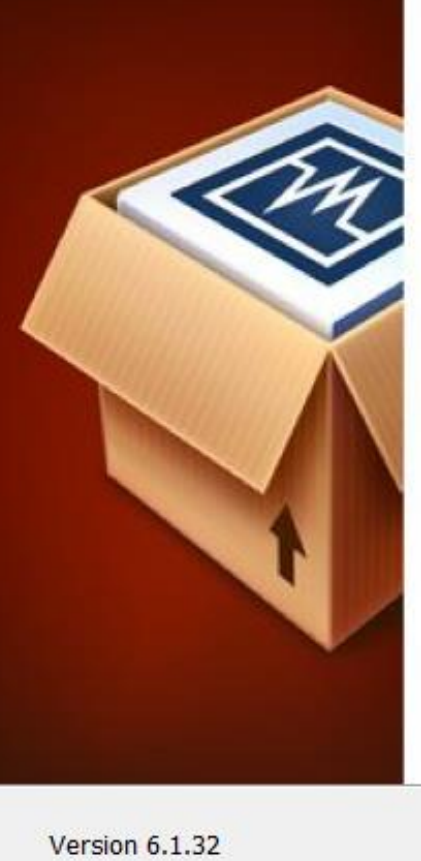

## Avviso: Interfacce di rete

L'installazione delle funzionalità di rete di Oracle VM VirtualBox 6.1.32 ripristinerà la connessione di rete causando una disconnessione temporanea dalla rete.

Vuoi procedere subito con l'installazione?

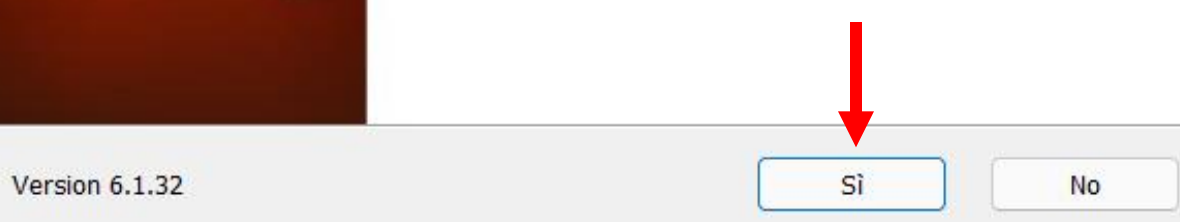

## Oracle VM VirtualBox 6.1.32 Installazione

#### Pronto per l'installazione

La procedura guidata è pronta per iniziare l'installazione di Personalizzato.

Fai clic su Installa per iniziare l'installazione. Se vuoi rivedere o cambiare una qualsiasi impostazione di installazione, fai clic su Indietro. Fai clic su Annulla per uscire dalla procedura guidata.

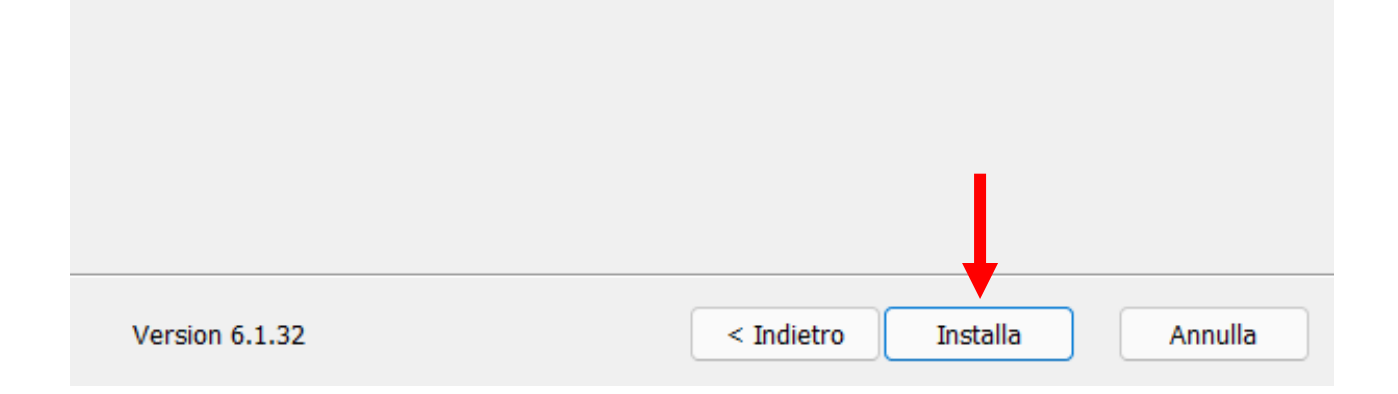

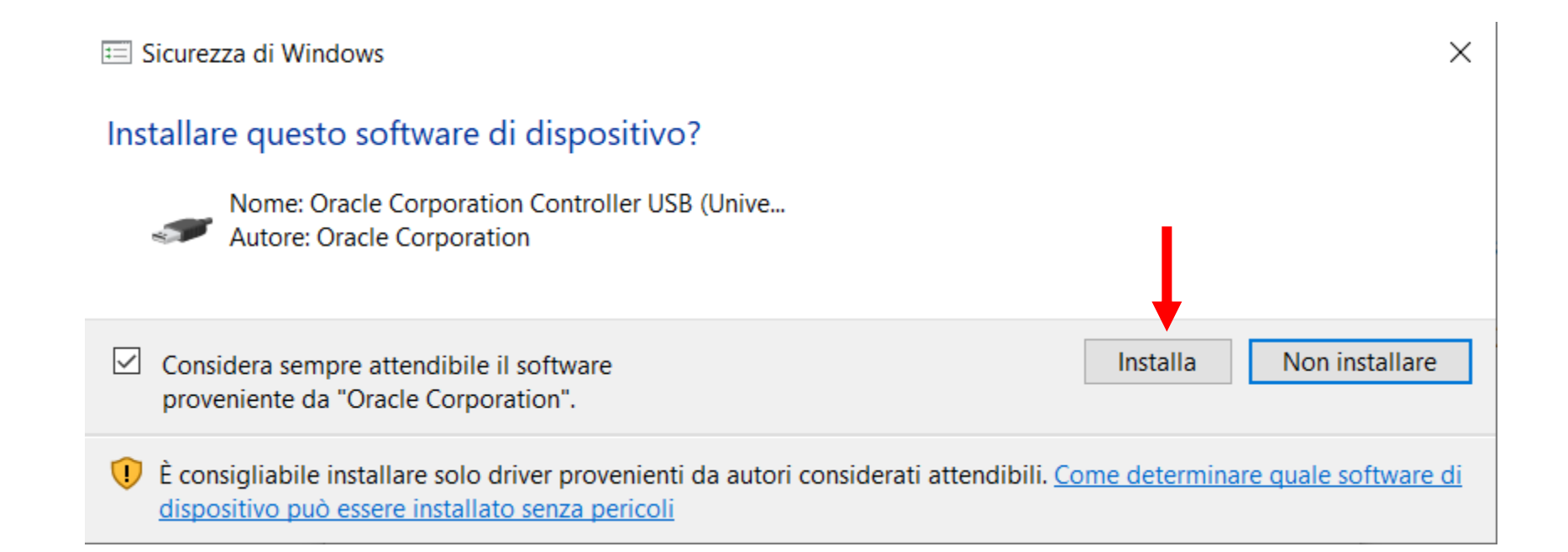

#### Oracle VM VirtualBox 6.1.32 Installazione

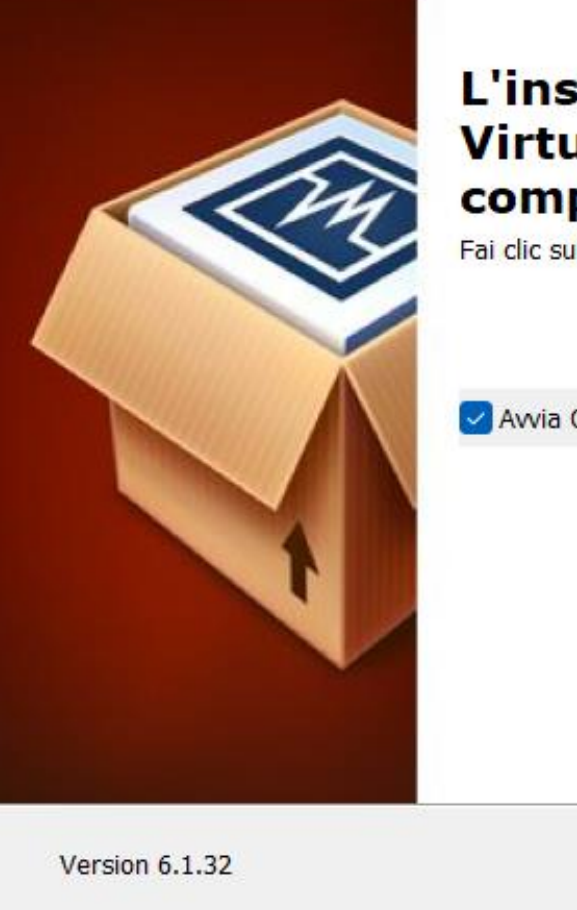

## L'installazione di Oracle VM VirtualBox 6.1.32 è completa.

Fai clic sul pulsante Fine per uscire dalla procedura guidata.

Avvia Oracle VM VirtualBox 6.1.32 dopo l'installazione

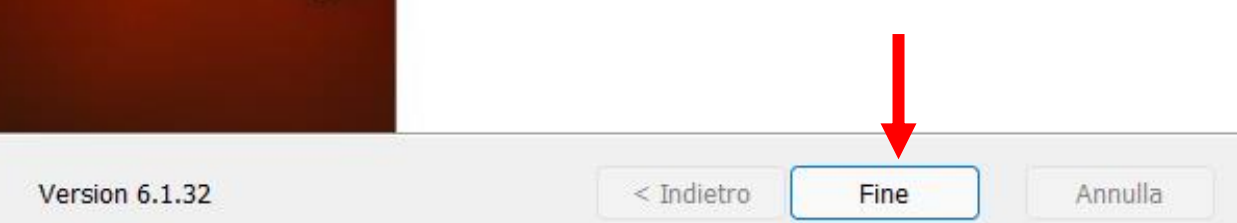

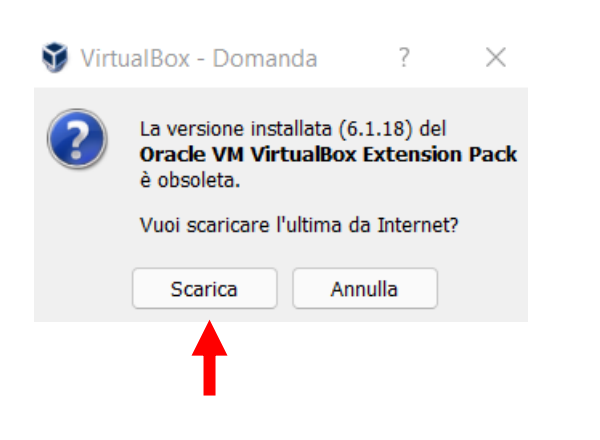

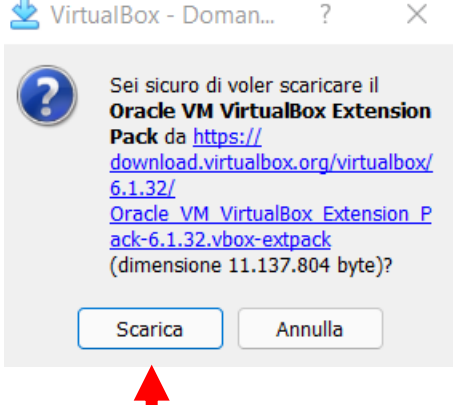

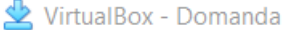

 $\times$ 

?

```
Il Oracle VM VirtualBox Extension Pack è stato
                         scaricato correttamente da https://
                         download.virtualbox.org/virtualbox/6.1.32/
                        Oracle VM VirtualBox Extension Pack-6.1.32.vbox-
                         extpack e salvato localmente come C:\Users\admin
                         \.VirtualBox
                         \Oracle_VM_VirtualBox_Extension_Pack-6.1.32.vb
                         ox-extpack.
                         Vuoi installare il pacchetto di estensione?
                                   Installa
                                                   Annulla
🖄 Licenza di VirtualBox
                                                                                2
```

## 🙅 VirtualBox - Domanda

 $\times$ 

#### Una vecchia versione del pacchetto di estensione è già installata, vuoi aggiornarla?

I pacchetti di estensione completano le funzionalità di VirtualBox e possono contenere programmi di sistema potenzialmente pericolosi. Leggi attentamente la descrizione seguente e procedi solo se hai ottenuto il pacchetto di estensione da una fonte attendibile.

Annulla

| Nome:             | Oracle VM VirtualBox Extension Pack                                                                                                    |
|-------------------|----------------------------------------------------------------------------------------------------|
| Nuova versione:   | 6.1.32r149290                                                                                                    |
| Versione attuale: | 6.1.18r142142                                                                                                    |
| Descrizione:      | Oracle Cloud Infrastructure integration, USB 2.0 and USB 3.0 Host Controller, Host Webcam, VirtualBox RDP, PXE ROM, Disk Encryption, NVMe. |

Aggiorna

VirtualBox Extension Pack Personal Use and Evaluation License (PUEL)

License version 11, 21 May 2020

PLEASE READ THE FOLLOWING ORACLE VM VIRTUALBOX EXTENSION PACK PERSONAL USE AND EVALUATION LICENSE CAREFULLY BEFORE DOWNLOADING OR USING THE ORACLE SOFTWARE. THESE TERMS AND CONDITIONS CONSTITUTE A LEGAL AGREEMENT BETWEEN YOU AND ORACLE.

ORACLE AMERICA, INC. ("ORACLE") IS WILLING TO LICENSE THE PRODUCT DEFINED IN SECTION 1 BELOW ONLY ON THE CONDITION THAT YOU ACCEPT ALL OF THE TERMS CONTAINED IN THIS VIRTUALBOX EXTENSION PACK PERSONAL USE AND EVALUATION LICENSE AGREEMENT ("AGREEMENT").

IF YOU ARE AGREEING TO THIS LICENSE ON BEHALF OF AN ENTITY (RATHER THAN AS AN INDIVIDUAL HUMAN BEING), YOU REPRESENT THAT YOU HAVE THE APPROPRIATE AUTHORITY TO ACCEPT THESE TERMS AND CONDITIONS ON BEHALF OF SUCH ENTITY.

§ 1 Subject of Agreement. This Agreement governs your use of the binary software package called "Oracle VM VirtualBox Extension Pack" (the "Product"), which contains a set of additional features for "Oracle VM VirtualBox" that enhance the operation of multiple virtual machines ("Guest Computers") on a single physical computer ("Host Computer"). The Product consists of executable files in machine code, script files, data files, and all documentation and updates provided to You by Oracle.

Accetto

Rifiuto

 $\times$ 

## Scaricare l'immagine di Kali Linux per Virtual Box da:

https://www.offensive-security.com/kali-linux-vm-vmware-virtualbox-image-download/

**GET KALI** BLOG DOCUMENTATION ~ COMMUNITY ~ COURSES ~ DEVELOPERS ~ ABOUT ~ Choose **your** rmP| LIGHT DARK Virtual **Bare Metal** Machines ✓ Snapshots functionary Direct access to hardware ✓ Customized Kali kernel ✓ Isolated environment ✓ Customized Kali kernel No overhead × Limited direct access to hardware × Higher system requirements Single or multiple boot Kali, giving you complete VMware & VirtualBox pre-built images. Allowing for a control over the hardware access (perfect for in-built Kali install without altering the host OS with additional features such as snapshots. Vagrant images for guick Wi-Fi and GPU), enabling the best performance. spin-up also available. Recommended Recommended

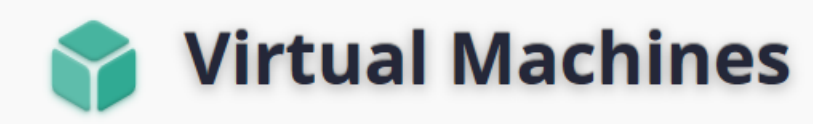

Kali Linux VMware & VirtualBox images are available for users who prefer, or whose specific needs require a virtual machine installation.

These images have the default credentials "kali/kali".

## Dipende dal vostro computer Virtual Machines Documentation >

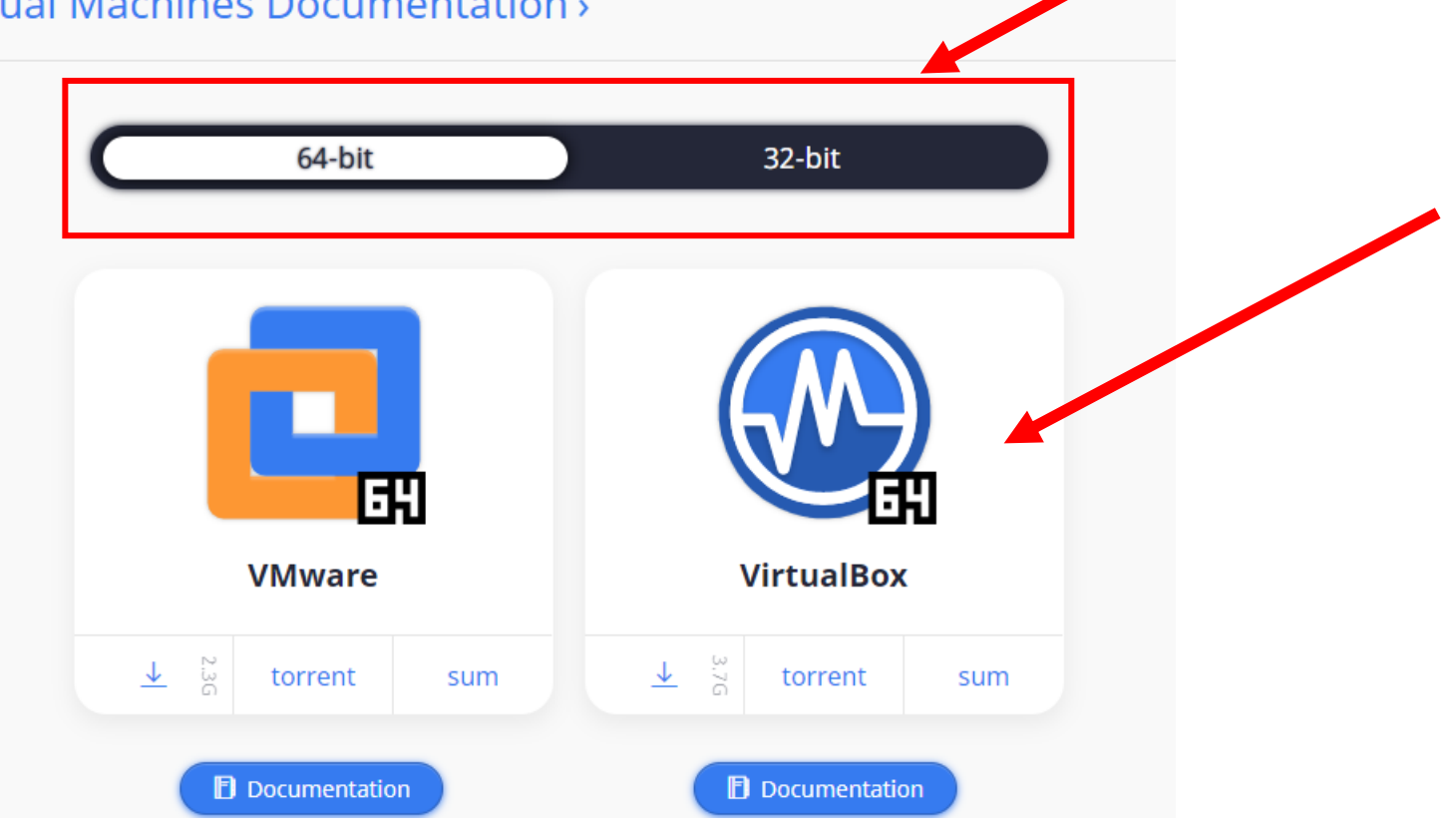

Scaricare il file ISO del disco di installazione di Ubuntu da: <u>https://ubuntu.com/download/desktop</u>

## Download Ubuntu Desktop

## Ubuntu 20.04.4 LTS

Download the latest LTS version of Ubuntu, for desktop PCs and laptops. LTS stands for long-term support — which means five years, until April 2025, of free security and maintenance updates, guaranteed.

#### Ubuntu 20.04 LTS release notes 🖉

Recommended system requirements:

- 2 GHz dual core processor or better
- 4 GB system memory
- 25 GB of free hard drive space

- Internet access is helpful
- Either a DVD drive or a USB port for the installer media

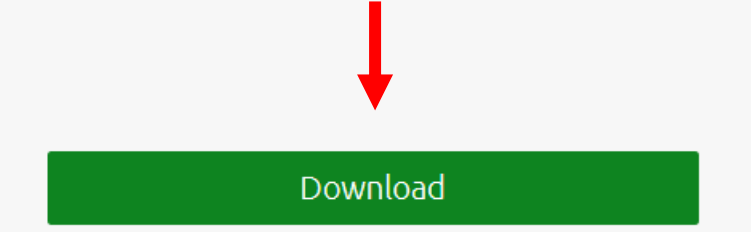

For other versions of Ubuntu Desktop including torrents, the network installer, a list of local mirrors, and past releases see our alternative downloads.

# Passo 2

## Creare la macchina virtuale Kali

## Apriamo VirtualBox e importiamo l'immagine Kali appena scaricata

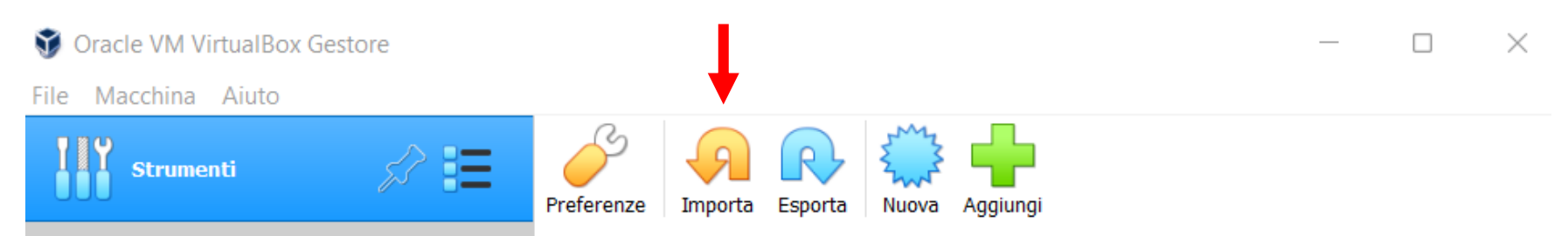

#### **Benvenuti in VirtualBox!**

La parte sinistra di questa finestra contiene gli strumenti globali ed elenca tutte le macchine virtuali e i gruppi di macchine virtuali sul tuo computer. Puoi importare, aggiungere e creare nuove macchine virtuali utilizzando i pulsanti corrispondenti della barra degli strumenti. Puoi richiamare uno strumento dell'elemento selezionato utilizzando il pulsante corrispondente.

Puoi premere il tasto **F1** per ottenere aiuto immediatamente, o visitare <u>www.virtualbox.org</u> per ulteriori informazioni e per le ultime novità.

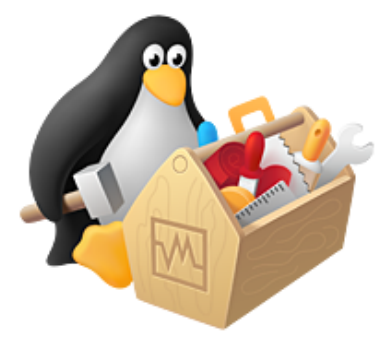

Importa applicazione virtuale

#### Applicazione virtuale da importare

Scegli la fonte da cui importare l'applicazione virtuale. Questa può essere un file system locale da cui importare l'archivio OVF o uno dei fornitori di servizi cloud conosciuti da cui importare la MV.

 $\times$ 

Ŧ

2

Origine: File system locale

Scegli un file da cui importare l'applicazione virtuale. VirtualBox supporta attualmente l'importazione di applicazioni salvate in Open Virtualization Format (OVF). Per continuare, seleziona di seguito il file da importare.

File: C:\Users\admin\Downloads\kali-linux-2022.1-virtualbox-amd64.ova

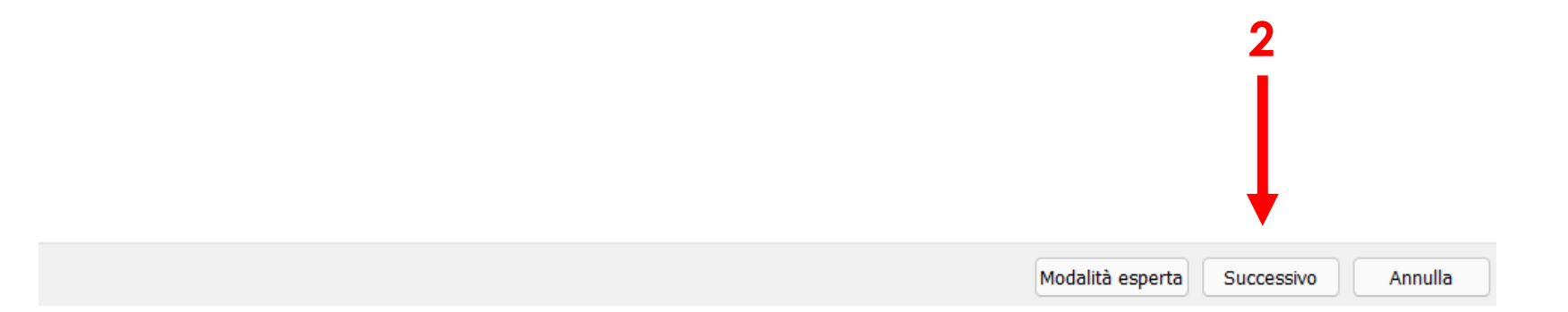

#### ← Importa applicazione virtuale

#### Impostazioni applicazione virtuale

Queste sono le macchine virtuali contenute nell'applicazione virtuale con le impostazioni proposte per l'importazione in VirtualBox. Puoi cambiare molte delle proprietà mostrate facendo un doppio clic sugli elementi e disabilitarne altre utilizzando le caselle di selezione che seguono.

|                | Sistema virtuale 1                              |                                                        |        |
|----------------|-------------------------------------------------|--------------------------------------------------------|--------|
|                | 😽 Nome                                          | kali-linux-2022.1-virtualbox-amd64                     | I      |
|                | 🗩 Prodotto                                      | Kali Linux                                             | I      |
|                | ቓ URL del prodotto                              | https://www.kali.org/                                  | I      |
|                | Venditore                                       | Offensive Security                                     | I      |
|                | ቓ URL del venditore                             | https://www.offensive-security.com/                    | I      |
|                | Versione                                        | Rolling (2022.1) x64                                   | I      |
|                | Descrizione                                     | Kali Rolling (2022.1) x64                              | I      |
|                | 号 Sistema operativo guest                       | Debian (64-bit)                                        | I      |
|                | CPU                                             | 2                                                      | I      |
|                | RAM                                             | 2048 MB                                                | I      |
|                | <ul> <li>DVD</li> </ul>                         |                                                        | I      |
|                | 🔎 Controller USB                                |                                                        | I      |
|                | 🕩 Scheda audio                                  | CH AC97                                                | I      |
|                | 🚽 Scheda di rete                                | Intel PRO/1000 MT Desktop (82540EM)                    | I      |
|                | 🔷 🔷 Controller di archiviazione                 | e (IDE) PIIX4                                          | I      |
|                | Controller di archiviazione                     | e (IDE) PIIX4                                          | I      |
|                | <ul> <li>Controller di archiviazione</li> </ul> | e (SATA) AHCI                                          | I      |
|                | Immagine disco virtua                           | ale kali-linux-2022.1-virtualbox-amd64-disk001.vmdk    | 1      |
| Scegliete il   | 📒 Cartella di base                              | D:/Kali VM                                             |        |
| percorso che 🔶 | Cartella di base delle macchine: 📃 D            | D:\Kali VM                                             | $\sim$ |
| proforito      | Criterio indirizzi MAC: Incluc                  | di solo gli indirizzi MAC delle schede di rete con NAT | •      |
| prerenie       | Onzioni aggiuntive: 🔽 Im                        | nporta dischi fissi come VDI                           |        |
|                | L'applicazione virtuale non è firmata           |                                                        |        |
|                | c approazione virtuale non e nimata             | ★                                                      |        |
|                |                                                 | Ripristina predefiniti Importa Appulla                 |        |

2  $\times$ 

## 🜍 Accordo di licenza software

#### Il sistema virtuale "kali-linux-2022.1-virtualbox-amd64" richiede l'accettazione dei termini e delle condizioni dell'accordo di licenza software mostrato in seguito.

Fai clic su **Accetto** per continuare o su **Non accetto** per annullare l'importazione.

?

 $\times$ 

GPL v3 ~ https://www.kali.org/docs/policy/kali-linux-open-sourcepolicy/

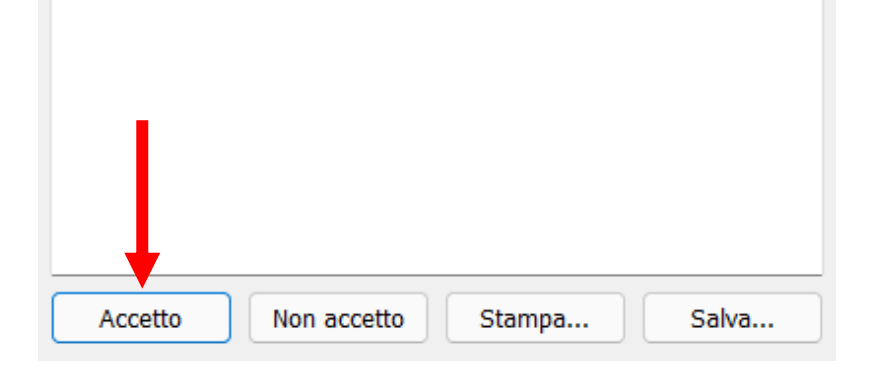

## Al termine dell'installazione avviamo la VM Kali

| Oracle VM VirtualBox Gestore File Macchina Aiuto                                                                                                    |                                                                                                    | - 🗆 X                                  |
|----------------------------------------------------------------------------------------------------|----------------------------------------------------------------------------------------------------|----------------------------------------|
| Strumenti                                                                                                    | Nuova Impostazioni Scarta Avvia                                                                                                    |                                        |
| 64       Image: Constraint of the second second secon | Generale          Generale         Nome:       kali-linux-2022.1-virtualbox-<br>amd64         Sistema operativo:       Debian (64-bit)                                                                                                    | Anteprima                              |
|                                                                                                    | Sistema         Memoria di base:       2048 MB         Processori:       2         Ordine di avvio:       Disco fisso, Ottico         Accelerazione:       VT-x/AMD-V, Paginazione         nidificata, PAE/NX,       Paravirtualizzazione KVM | kali-linux-2022.1-<br>virtualbox-amd64 |
|                                                                                                    | Schermo Memoria video: 128 MB Scheda grafica: VMSVGA Server di desktop remoto: Disabilitato Registrazione: Disabilitata  Archiviazione Controller: IDE IDE master secondario: [Lettore ottico] Vuoto Controller: SATA                         |                                        |

## Se dovesse apparire una finestra di errore come questa, premere ok e uscire da VirtualBox.

 $\times$ 

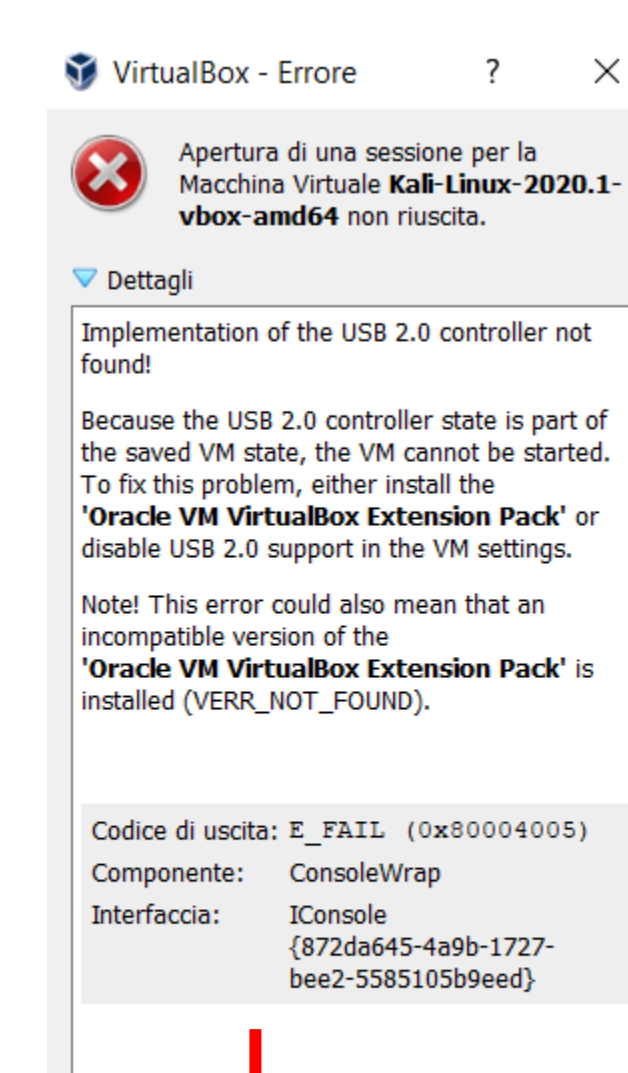

OK

Copia

Tornare sul sito di VirtualBox (<u>https://www.virtualbox.org/wiki/Downloads</u>) e scaricare e installare l'extension pack di Virtual Box

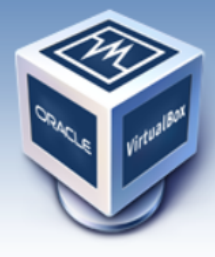

# VirtualBox

search... Login Preferences

Here you will find links to VirtualBox binaries and its source code.

#### VirtualBox binaries

By downloading, you agree to the terms and conditions of the respective license.

If you're looking for the latest VirtualBox 6.0 packages, see VirtualBox 6.0 builds. Please also use version 6.0 if you need to run VMs with software virtualization, as this has been discontinued in 6.1. Version 6.0 will remain supported until July 2020.

If you're looking for the latest VirtualBox 5.2 packages, see VirtualBox 5.2 builds. Please also use version 5.2 if you still need support for 32-bit hosts, as this has been discontinued in 6.0. Version 5.2 will remain supported until July 2020.

#### VirtualBox 6.1.32 platform packages

- ➡Windows hosts
- BOS X hosts
   Linux distributions
- B Solaris hosts
- ⇒Solaris 11 IPS hosts

The binaries are released under the terms of the GPL version 2.

See the changelog for what has changed.

You might want to compare the checksums to verify the integrity of downloaded packages. The SHA256 checksums should be favored as the MD5 algorithm must be treated as insecure!

SHA256 checksums, MD5 checksums

Note: After upgrading VirtualBox it is recommended to upgrade the guest additions as well.

#### VirtualBox 6.1.32 Oracle VM VirtualBox Extension Pack

➡All supported platforms

Support for USB 2.0 and USB 3.0 devices, VirtualBox RDP, disk encryption, NVMe and PXE boot for Intel cards. See this chapter from the User Manual for an introduction to this Extension Pack. The Extension Pack binaries are released under the VirtualBox Personal Use and Evaluation License (PUEL). Please install the same version extension pack as your installed version of VirtualBox.

About Screenshots Downloads Documentation End-user docs Technical docs Contribute Community

### 💱 VirtualBox - Domanda

 $\times$ 

?

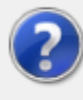

Stai per installare un pacchetto di estensione per VirtualBox. I pacchetti di estensione completano le funzionalità di VirtualBox e possono contenere programmi di sistema potenzialmente pericolosi. Leggi con attenzione la descrizione seguente e procedi solo se hai ottenuto il pacchetto di estensione da una fonte attendibile.

| Nome:        | Oracle VM VirtualBox Extension Pack                                                                                                    |
|--------------|----------------------------------------------------------------------------------------------------|
| Versione:    | 6.1.4r136177                                                                                                    |
| Descrizione: | Oracle Cloud Infrastructure integration, USB 2.0<br>and USB 3.0 Host Controller, Host Webcam,<br>VirtualBox RDP, PXE ROM, Disk Encryption,<br>NVMe. |
|              |                                                                                                    |
|              | 1                                                                                                    |

**NB** la versione potrebbe essere diversa

## A questo punto è possibile avviare la VM Kali

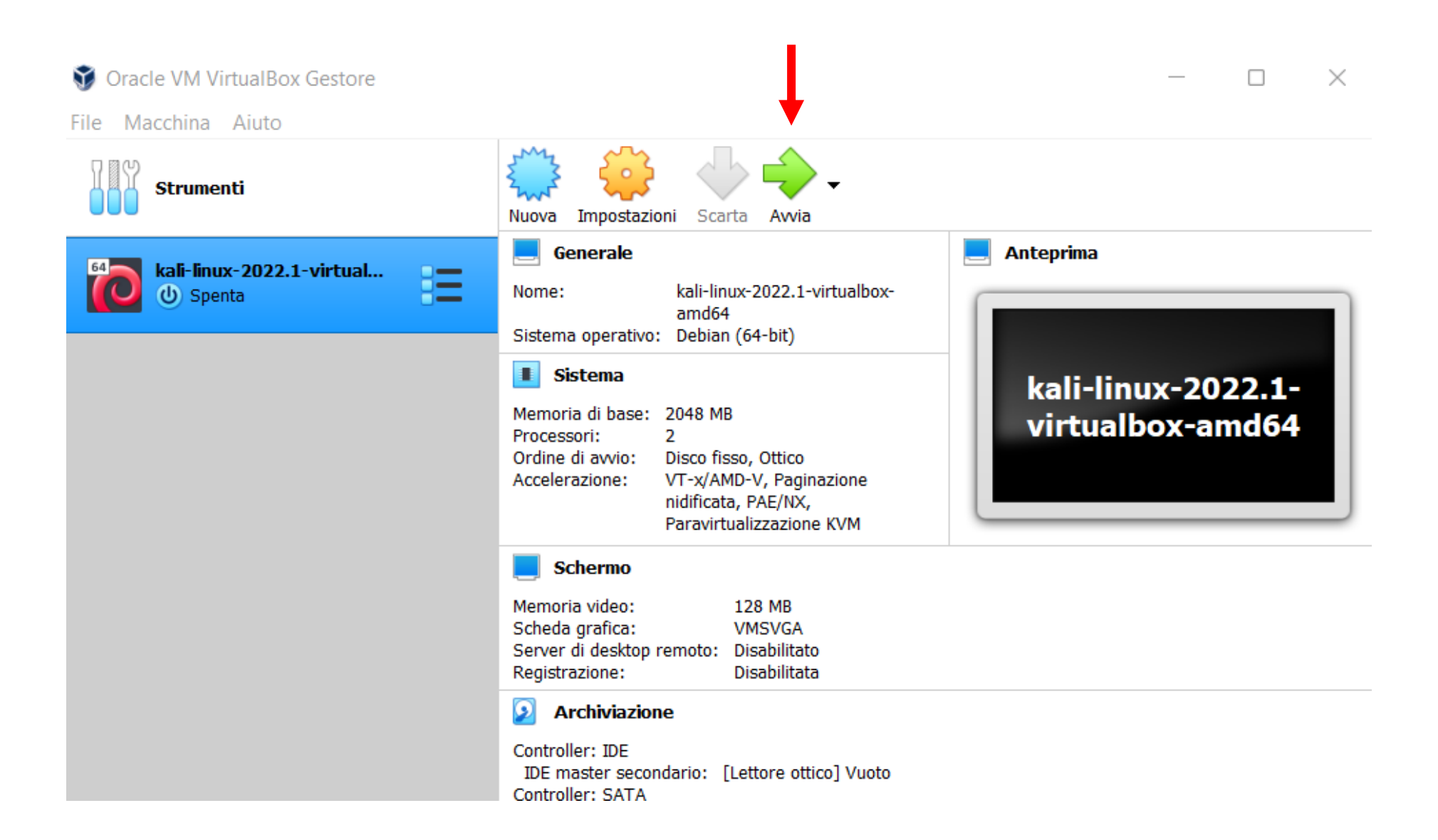

## Per cambiare password aprire il terminale e digitare:

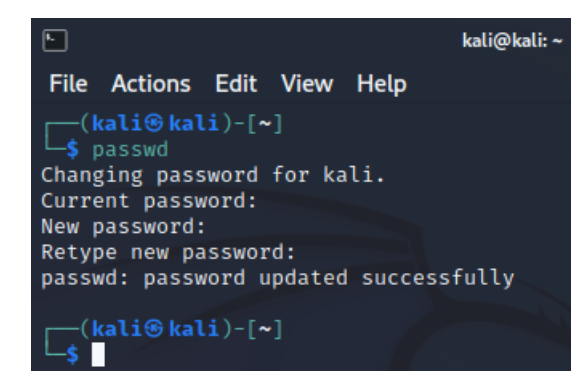

Per cambiare *layout* della tastiera: Menu → settings → keyboard → layout → deselezionate «use system defaults» → selezionate la lingua coorente e poi «edit»

Per cambiare timezone:

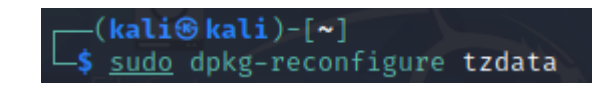

## Inserire username e password

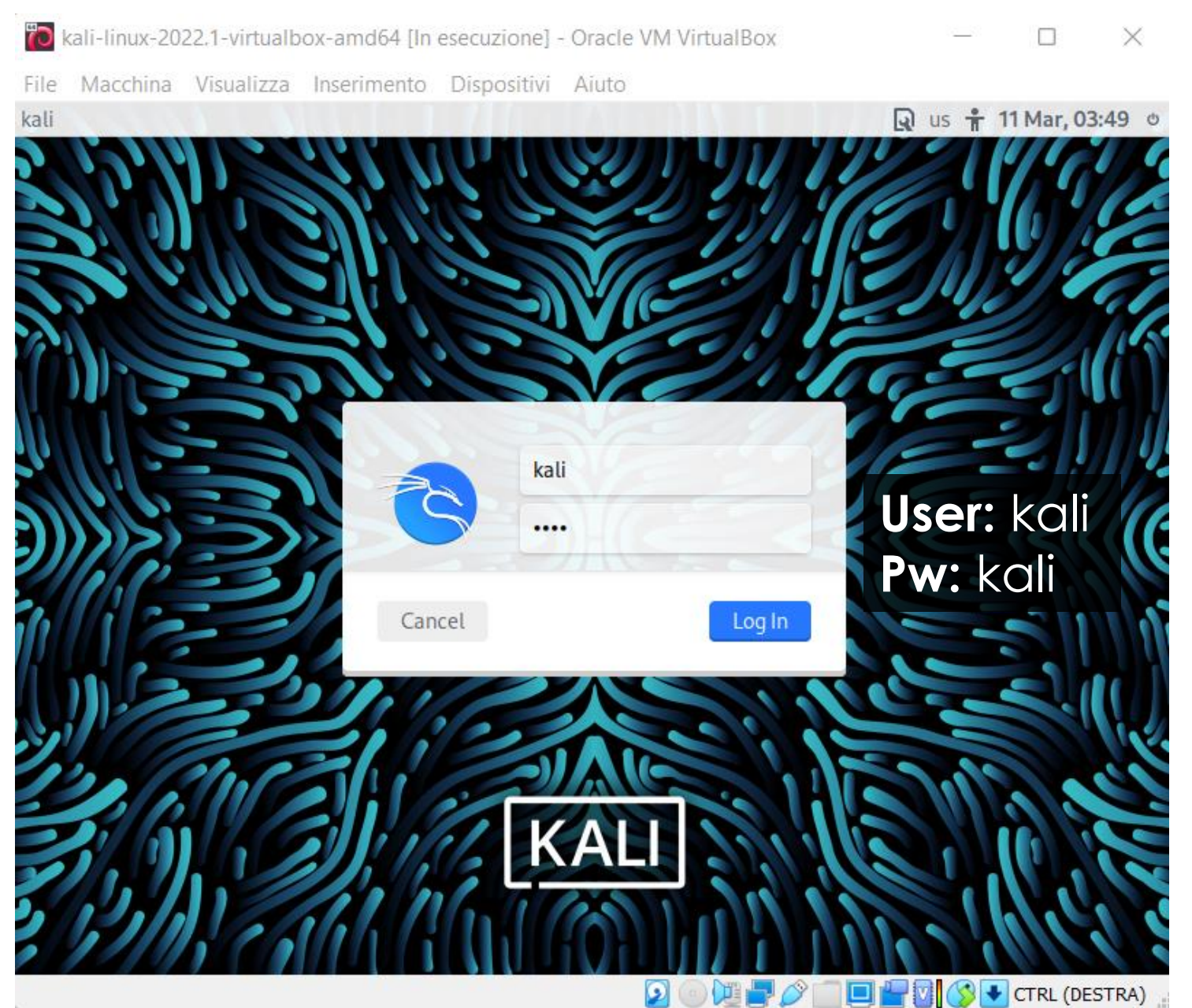

# Passo 3

## Creare la macchina virtuale Ubuntu

## Aprire VirtualBox e fare click su «nuova»

| Oracle VM VirtualBox Gestore File Macchina Aiuto |                                                                                                    | - 🗆 X                                  |
|--------------------------------------------------|----------------------------------------------------------------------------------------------------|----------------------------------------|
| Strumenti                                        | Nuova Impostazioni Scarta Avvia                                                                                                    |                                        |
| kali-linux-2022.1-virtual                        | Generale Nome: kali-linux-2022.1-virtualbox-<br>amd64 Sistema operativo: Debian (64-bit)                                                                                                    | Anteprima                              |
|                                                  | Sistema         Memoria di base:       2048 MB         Processori:       2         Ordine di avvio:       Disco fisso, Ottico         Accelerazione:       VT-x/AMD-V, Paginazione         nidificata, PAE/NX,       Paravirtualizzazione KVM                 | kali-linux-2022.1-<br>virtualbox-amd64 |
|                                                  | Schermo         Memoria video:       128 MB         Scheda grafica:       VMSVGA         Server di desktop remoto:       Disabilitato         Registrazione:       Disabilitata         Image: Comparison of the server di desktop remoto:       Disabilitata |                                        |
|                                                  | Controller: IDE<br>IDE master secondario: [Lettore ottico] Vuoto<br>Controller: SATA                                                                                                    |                                        |

## Seguire i passaggi mostrati

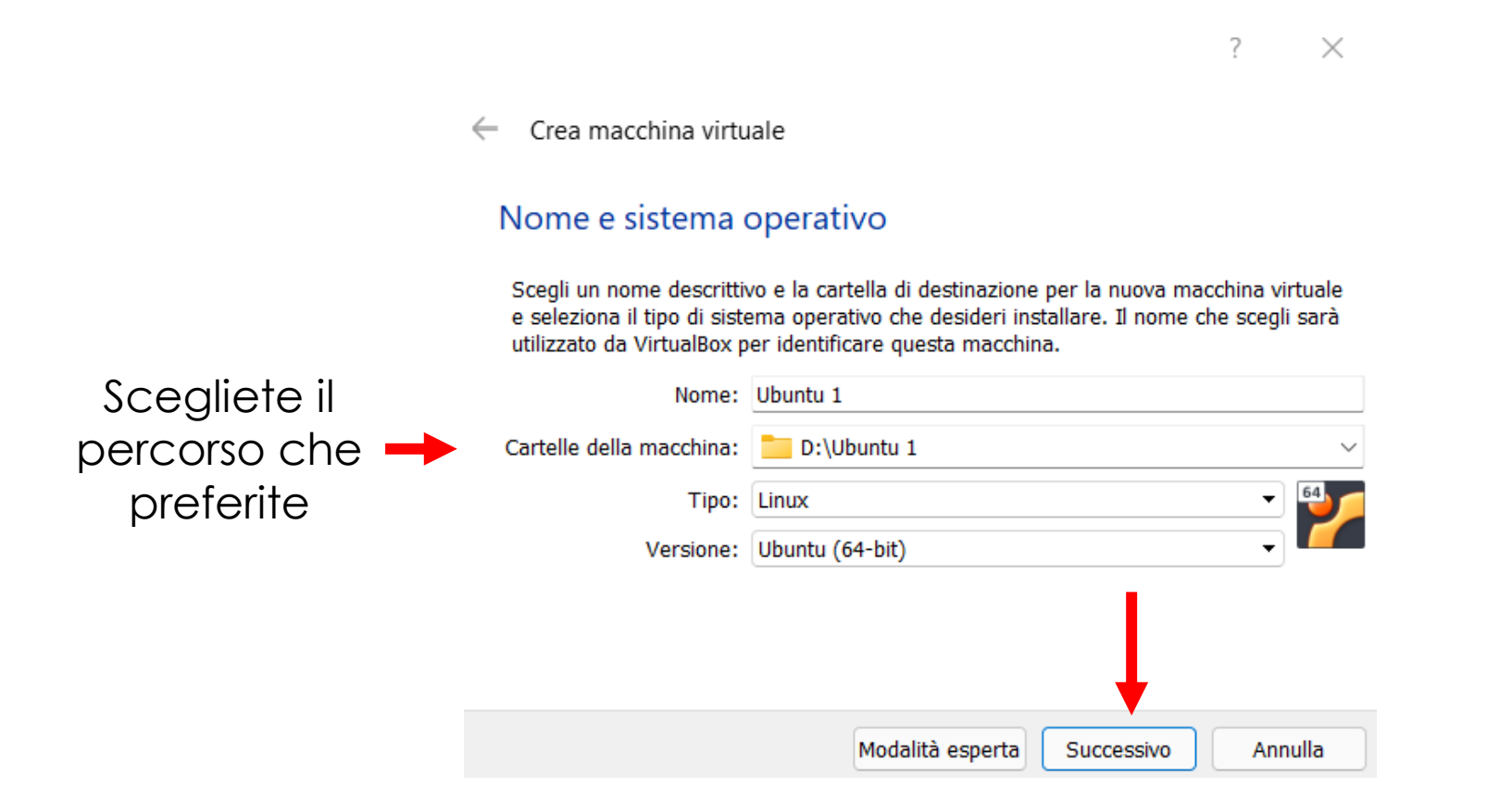

Crea macchina virtuale

## Dimensione della memoria

Seleziona la quantità di memoria (RAM) in megabyte che sarà allocata per la macchina virtuale.

La quantità di memoria consigliata è **1024** MB. 4 MB 16384 MB Successivo Annulla

? ×

← Crea macchina virtuale

## Disco fisso

Se lo desideri, puoi aggiungere un disco fisso virtuale alla nuova macchina. Puoi creare un nuovo file di disco fisso, selezionarne uno dall'elenco o da un'altra posizione utilizzando l'icona della cartella.

?

 $\times$ 

**T** 

Se hai bisogno di una configurazione di archiviazione più complessa, puoi saltare questo passaggio e modificare le impostazioni della macchina dopo averla creata.

La dimensione consigliata del disco fisso è 10,00 GB.

Non aggiungere un disco fisso virtuale

Crea subito un nuovo disco fisso virtuale

Usa un file di disco fisso virtuale esistente

kali-linux-2022.1-virtualbox-amd64-disk001.vdi (Normale, 80,00 GB)

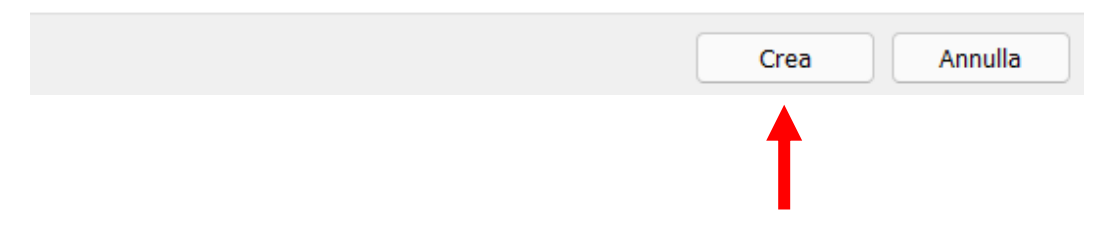

Crea disco fisso virtuale

## Tipo di file del disco fisso

Scegli il tipo del file che desideri utilizzare per il nuovo disco fisso virtuale. Se non hai bisogno di utilizzarlo con altri programmi di virtualizzazione, puoi lasciare inalterata questa opzione.

• VDI (VirtualBox Disk Image)

VHD (Virtual Hard Disk)

VMDK (Virtual Machine Disk)

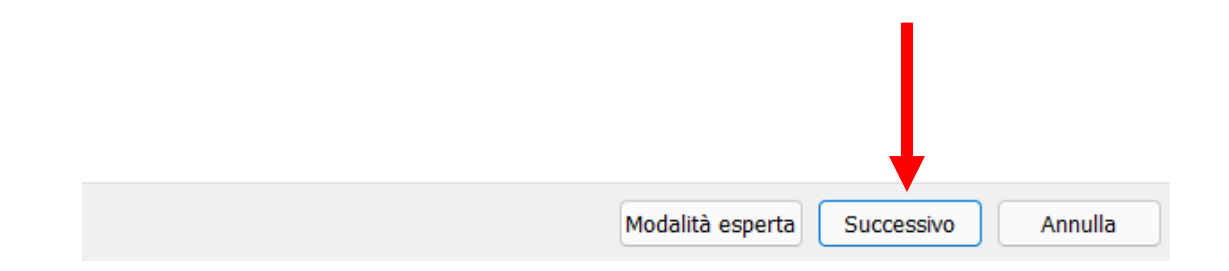

? X

Crea disco fisso virtuale

## Archiviazione su disco fisso fisico

Scegli se il nuovo disco fisso virtuale deve crescere in base all'utilizzo (allocato dinamicamente) o se deve essere creato alla dimensione massima (dimensione specificata).

Un file di disco fisso **allocato dinamicamente** utilizzerà solo lo spazio del disco fisico che si riempe (fino alla massima **dimensione specificata**), ma non si ridurrà automaticamente se lo spazio viene liberato.

Un file di disco fisso a **dimensione specificata** richiede normalmente più tempo per la creazione su alcuni sistemi, ma è spesso più veloce nell'utilizzo.

Allocato dinamicamente

Dimensione specificata

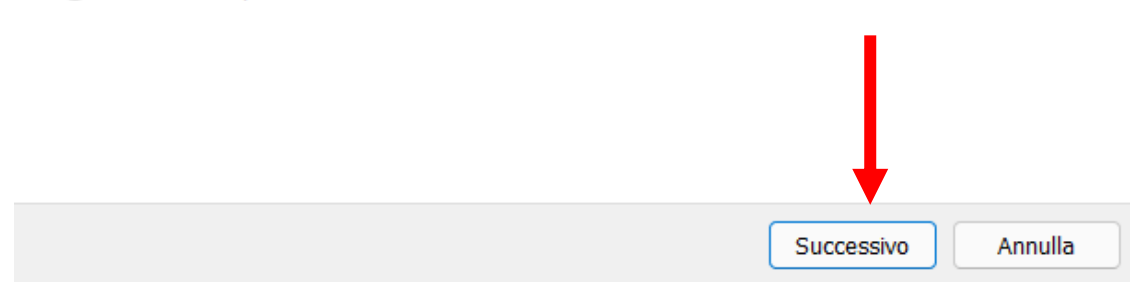

? ×

#### ? ×

Crea disco fisso virtuale

## Posizione file e dimensione

Digita il nome del nuovo disco fisso virtuale nella casella seguente o fai clic sull'icona della cartella per selezionare una cartella di destinazione diversa.

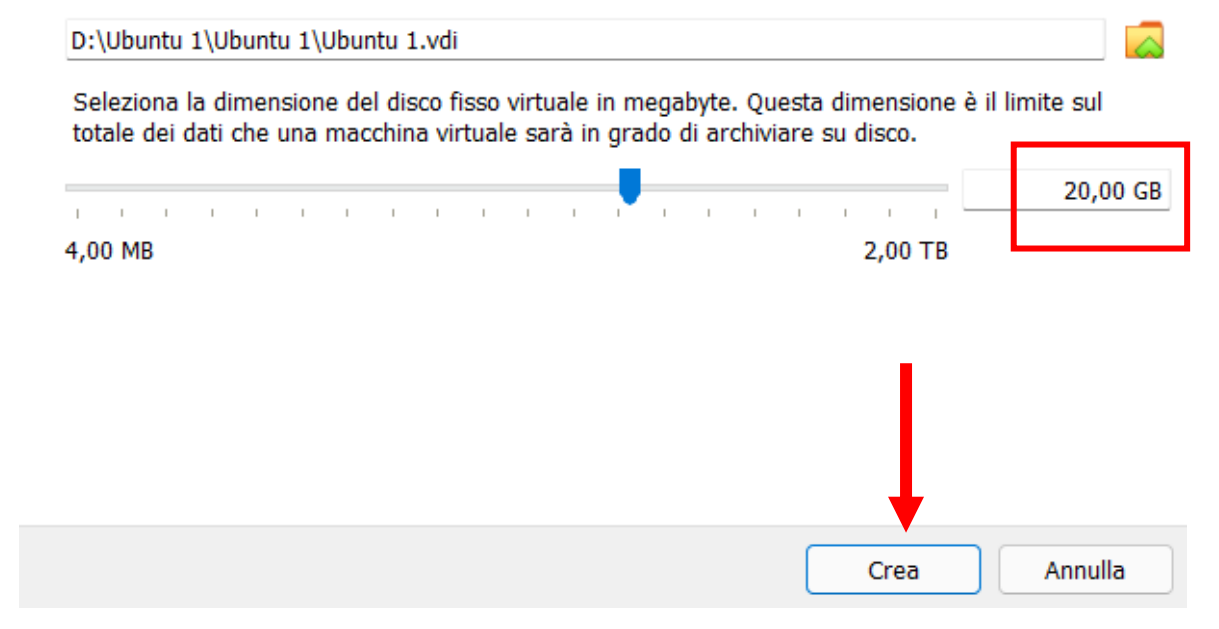

## A questo punto è possibile avviare la VM Ubuntu e seguire i passaggi mostrati di seguito.

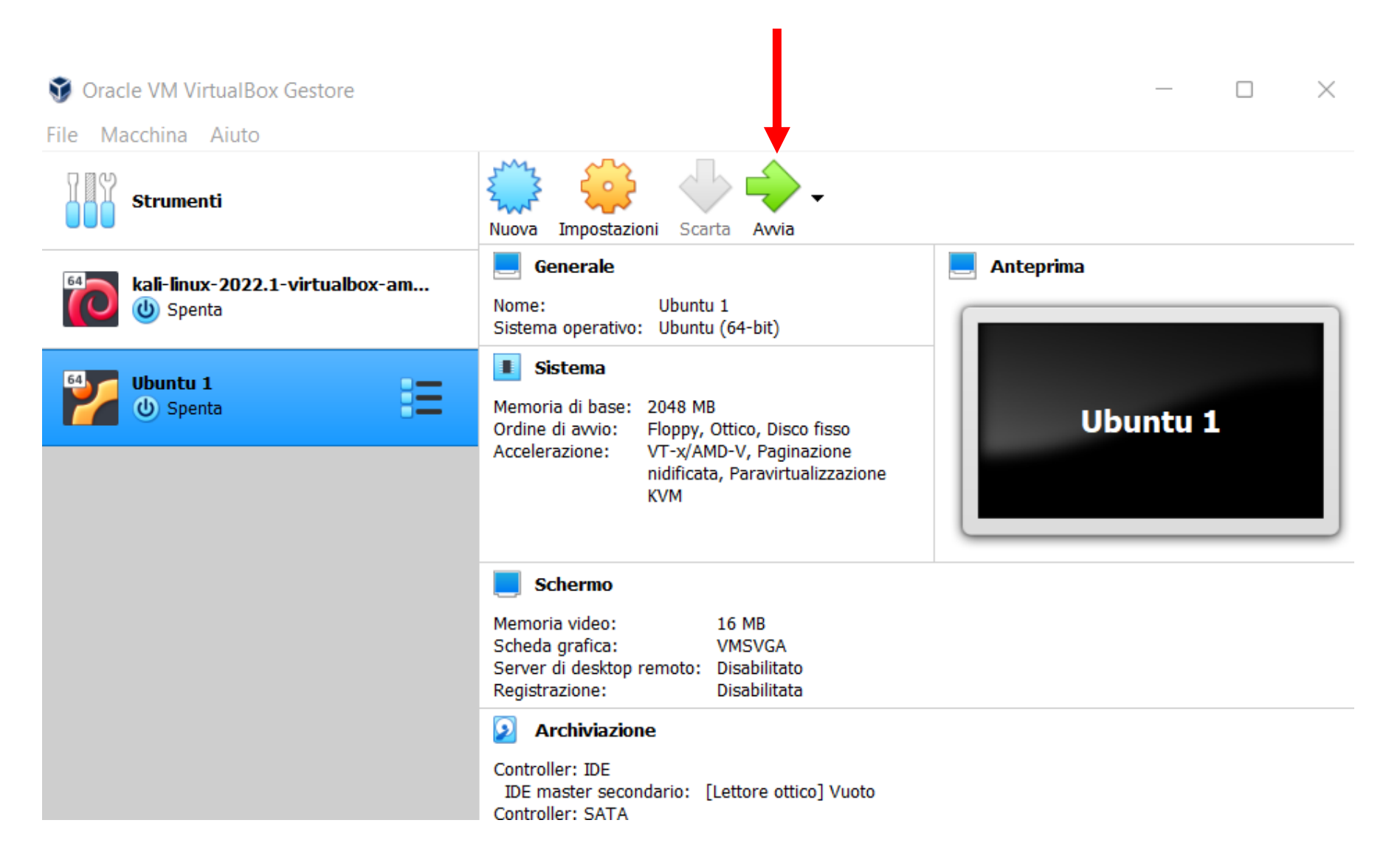

#### Seleziona il disco d'avvio

Seleziona un file di disco ottico virtuale o un lettore ottico fisico contenente un disco dal quale avviare una nuova macchina virtuale.

Il disco dovrebbe essere appropriato per avviare un computer e dovrebbe contenere il sistema operativo che desideri installare nella macchina virtuale, se vuoi farlo subito. Il disco sarà espulso dal lettore virtuale automaticamente al successivo spegnimento della macchina virtuale, ma, se necessario, puoi farlo manualmente dal menu Dispositivi.

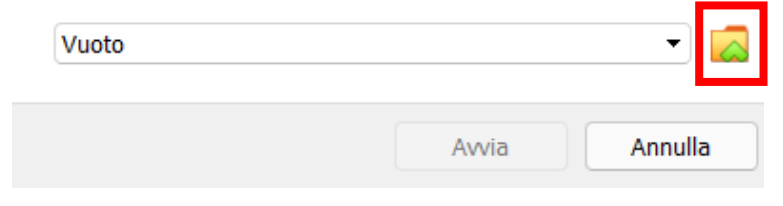

 $\times$ 

?

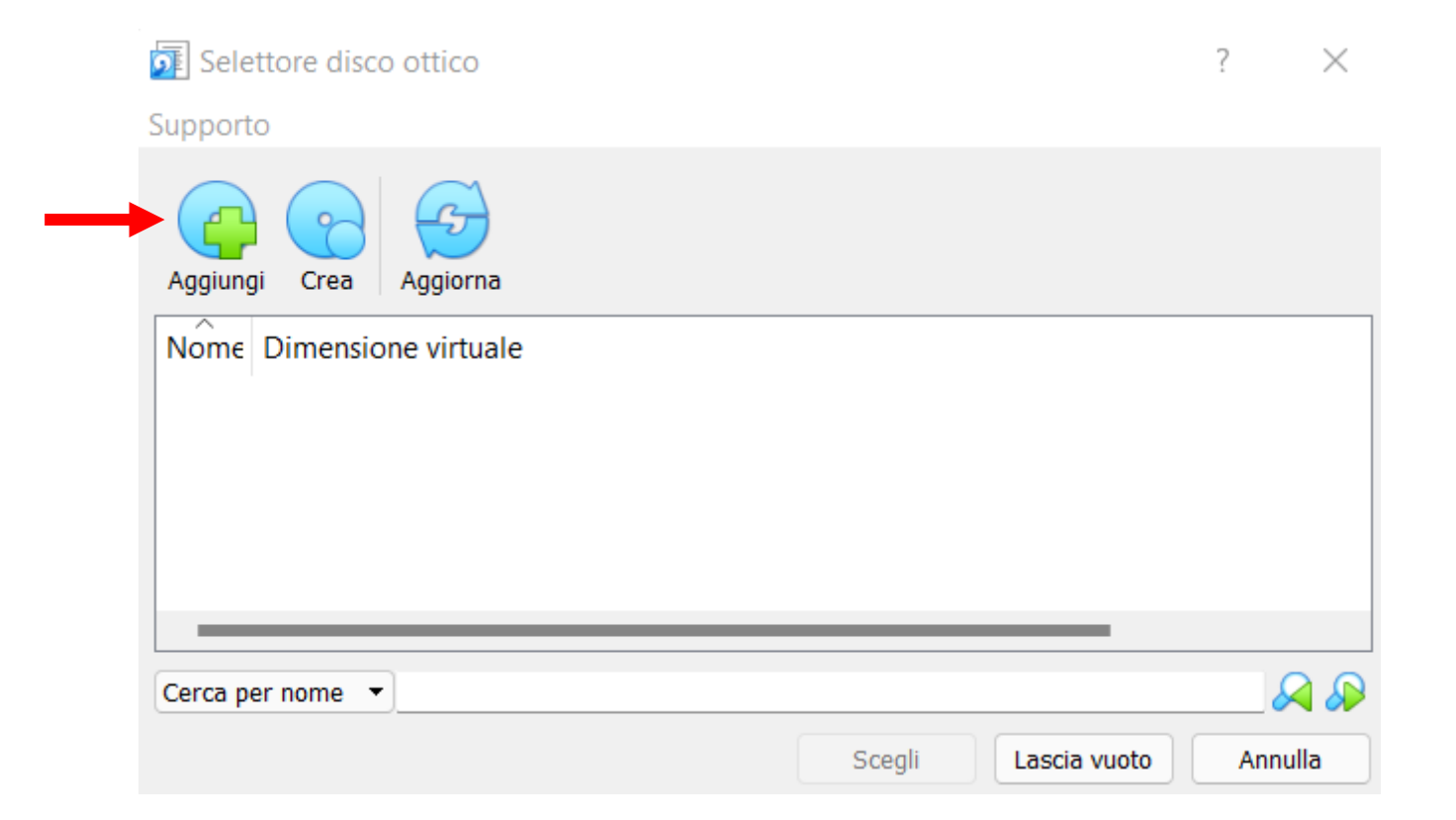

## Apriamo il file scaricato in precedenza.

| 🍟 Scegli un file di di                           | isco ott | ico    | virtuale                         |        |   | >                                                       | < |
|--------------------------------------------------|----------|--------|----------------------------------|--------|---|---------------------------------------------------------|---|
| $\leftarrow \rightarrow$ $\checkmark$ $\uparrow$ | <u>↓</u> | >      | Questo PC > Download             | $\sim$ | С | Cerca in Download                                       |   |
| Organizza 👻 No                                   | uova ca  | artel  | la                               |        |   | ≣ ▾ Ⅲ ᠙                                                 | ) |
| 🗸 🛧 Accesso rapido                               | o 📘      |        | Nome                             |        |   | Ultima                                                  | ł |
| 📒 Desktop                                        | *        | $\sim$ | Oggi (1)                         |        |   |                                                         | ľ |
| 🛓 Download                                       | *        |        | buntu-20.04.4-desktop-amd64.iso  |        |   | 11/03                                                   |   |
| Documenti                                        | *        | $\sim$ | Molto tempo fa (7)               |        |   |                                                         |   |
| 🔀 Immagini                                       | *        |        |                                  | -      | _ |                                                         |   |
| 1                                                | Nome f   | ile:   | ubuntu-20.04.4-desktop-amd64.iso |        | ~ | Tutti i file di disco ottico virtual $ \smallsetminus $ |   |
|                                                  |          |        |                                  |        |   | Apri Annulla                                            |   |
|                                                  |          |        |                                  |        |   |                                                         |   |

| 5 Selettore disco ottico         |                     | ?      | $\times$ |
|----------------------------------|---------------------|--------|----------|
| Supporto                         |                     |        |          |
| Aggiungi Crea Aggiorna           |                     |        |          |
| Nome                             | Dimensione virtuale |        |          |
| <ul> <li>Not Attached</li> </ul> |                     |        |          |
| ubuntu-20.04.4-desktop-amd64.iso | 3,15 GB             |        |          |
|                                  |                     |        |          |
|                                  |                     |        |          |
|                                  |                     |        | _        |
|                                  |                     |        |          |
| Cerca per nome 🔻                 |                     | &      |          |
|                                  | Scegli Lascia vuoto | Annull | a        |
|                                  | 1                   |        |          |

Seleziona il disco d'avvio

Seleziona un file di disco ottico virtuale o un lettore ottico fisico contenente un disco dal quale avviare una nuova macchina virtuale.

?

 $\times$ 

Il disco dovrebbe essere appropriato per avviare un computer e dovrebbe contenere il sistema operativo che desideri installare nella macchina virtuale, se vuoi farlo subito. Il disco sarà espulso dal lettore virtuale automaticamente al successivo spegnimento della macchina virtuale, ma, se necessario, puoi farlo manualmente dal menu Dispositivi.

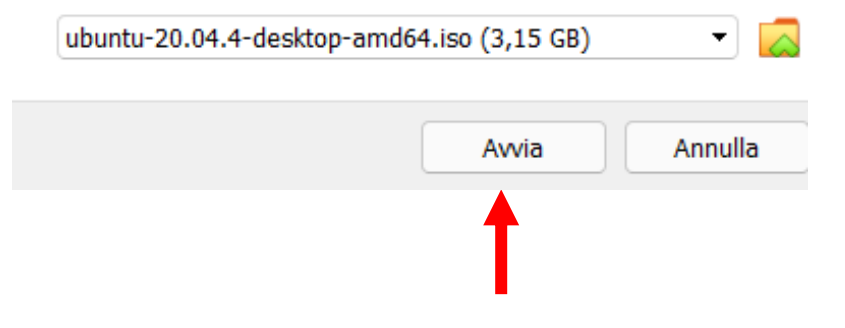

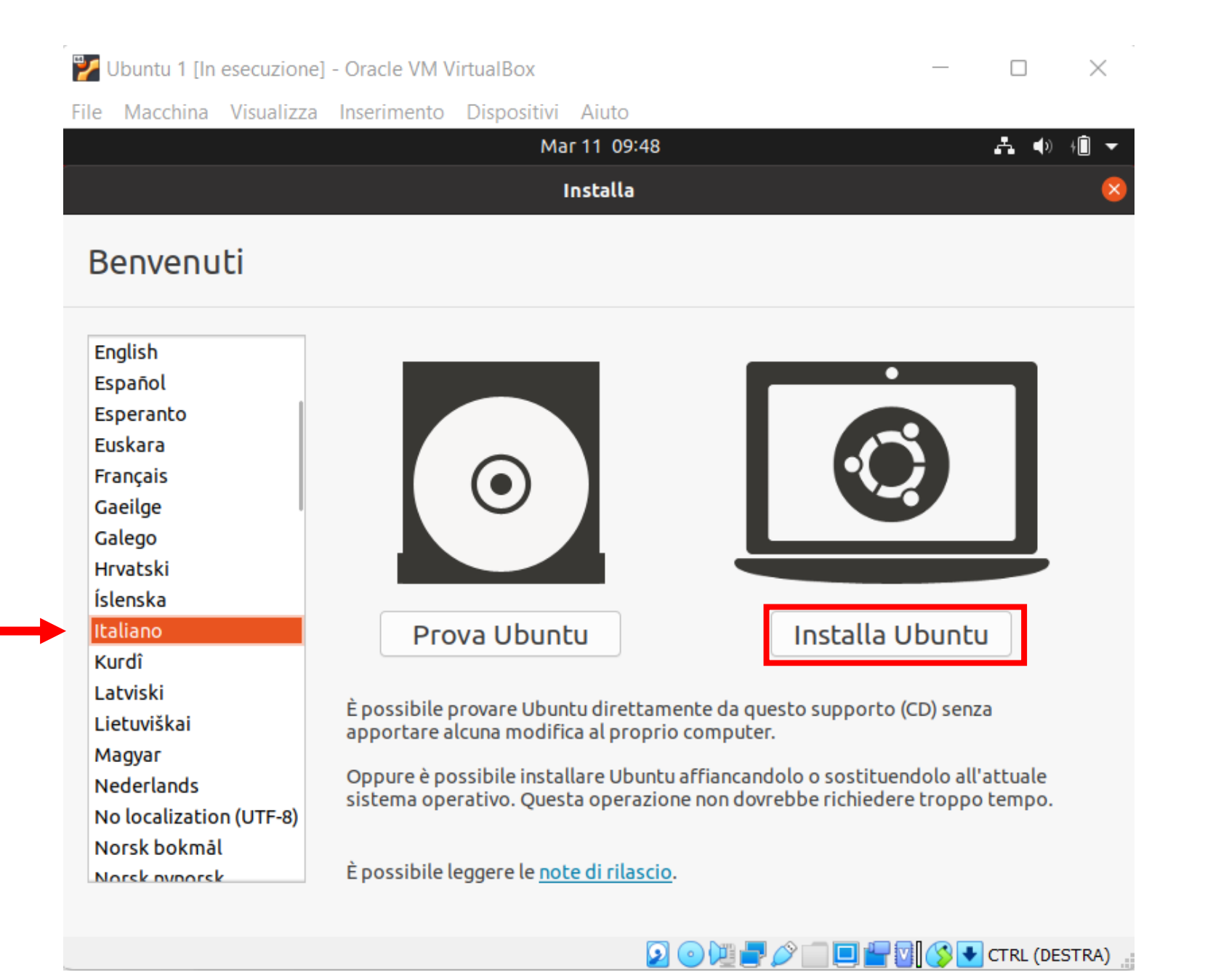

#### Installa

×

## Disposizione della tastiera

| Icelandic<br>Indian<br>Indonesian (Arab Melayu, phonetic)<br>Indonesian (Javanese)<br>Iraqi<br>Irish<br>Italian | Italian<br>Italian - Friulian (Italy)<br>Italian - Georgian (Italy)<br>Italian - Italian (IBM 142)<br>Italian - Italian (Macintosh)<br>Italian - Italian (US, with Italian letters)<br>Italian - Italian (Winkeys) |
|----------------------------------------------------------------------------------------------------|----------------------------------------------------------------------------------------------------|
| Digitare qui per provare la tastiera                                                                            |                                                                                                    |
| Riteva disposizione casciera                                                                                    | Esci Indietro Avar                                                                                                    |
| •                                                                                                    | • • • • • • • •                                                                                                    |
|                                                                                                    | 🔉 💿 💯 🚍 🥟 💼 🔲 🚰 🔽 🚺 CTRL (DE                                                                                                    |

## Scegliete in base alla tastiera che avete

#### Installa

## Aggiornamenti e altro software

#### Quali applicazioni installare?

O Installazione normale

Browser web, strumenti, software d'ufficio, giochi e riproduttori multimediali.

🔘 Installazione minima

Browser web e strumenti di base.

#### Altre opzioni

Scaricare gli aggiornamenti durante l'installazione di Ubuntu

Ciò consente di risparmiare tempo dopo l'installazione.

🗹 Installa software di terze parti per grafica, dispositivi Wi-Fi e formati multimediali aggiuntivi

Questo software è soggetto alle condizioni di licenza incluse con la sua documentazione. Alcune sono di tipo proprietario.

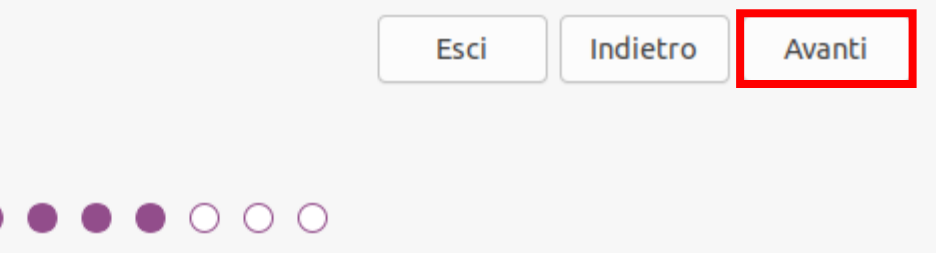

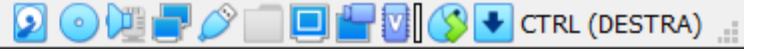

#### Installa

## Tipo d'installazione

Non è stato trovato alcun sistema operativo installato su questo computer. Come procedere?

#### Cancella il disco e installa Ubuntu

Attenzione: in questo modo verranno eliminati programmi, documenti, foto, musica e altri file presenti in tutti i sistemi operativi.

Caratteristiche avanzate... Nessuna selezione

O Altro

È possibile creare o ridimensionare le partizioni oppure scegliere più partizioni per Ubuntu.

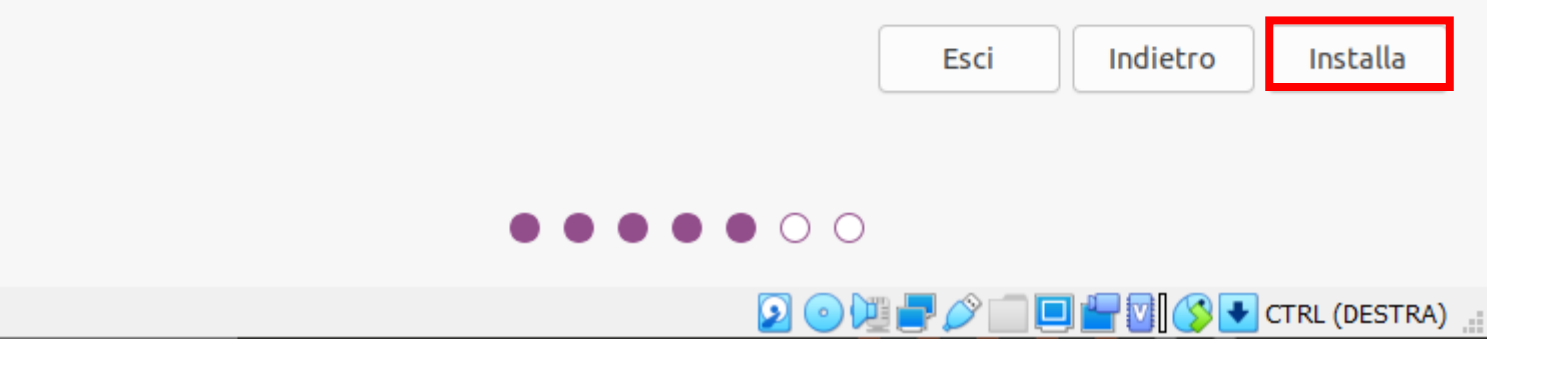

### Scrivere le modifiche sui dischi?

Scegliendo di continuare, le modifiche elencate di seguito verranno scritte sui dischi; altrimenti è possibile fare ulteriori modifiche manualmente.

Le tabelle delle partizioni dei seguenti dispositivi sono state modificate: SCSI3 (0,0,0) (sda)

Le seguenti partizioni stanno per essere formattate: partizione n° 1 di SCSI3 (0,0,0) (sda) con partizione n° 5 di SCSI3 (0,0,0) (sda) con ext4

Indietro Avanti

## Località

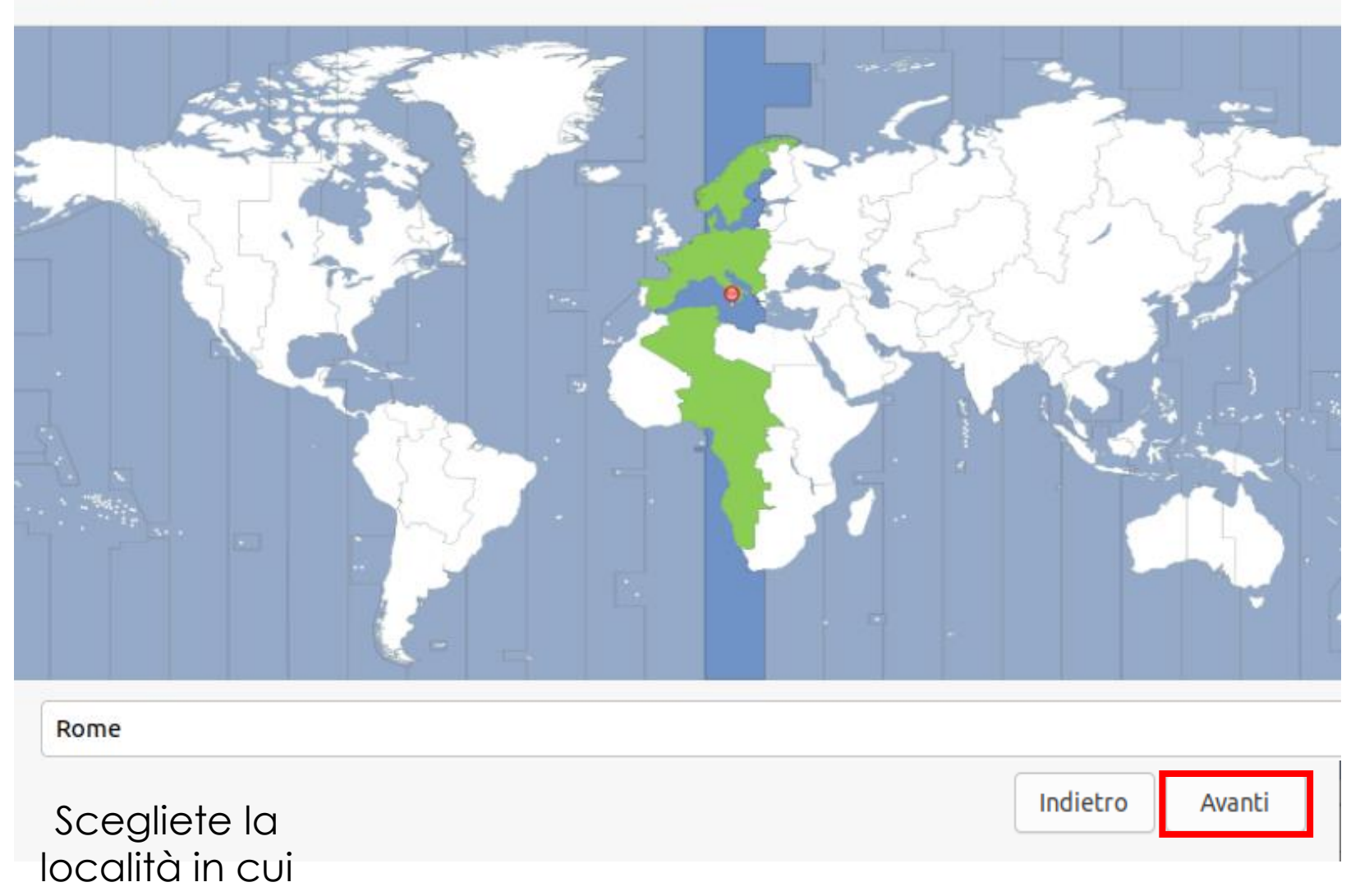

Installa

vi trovate

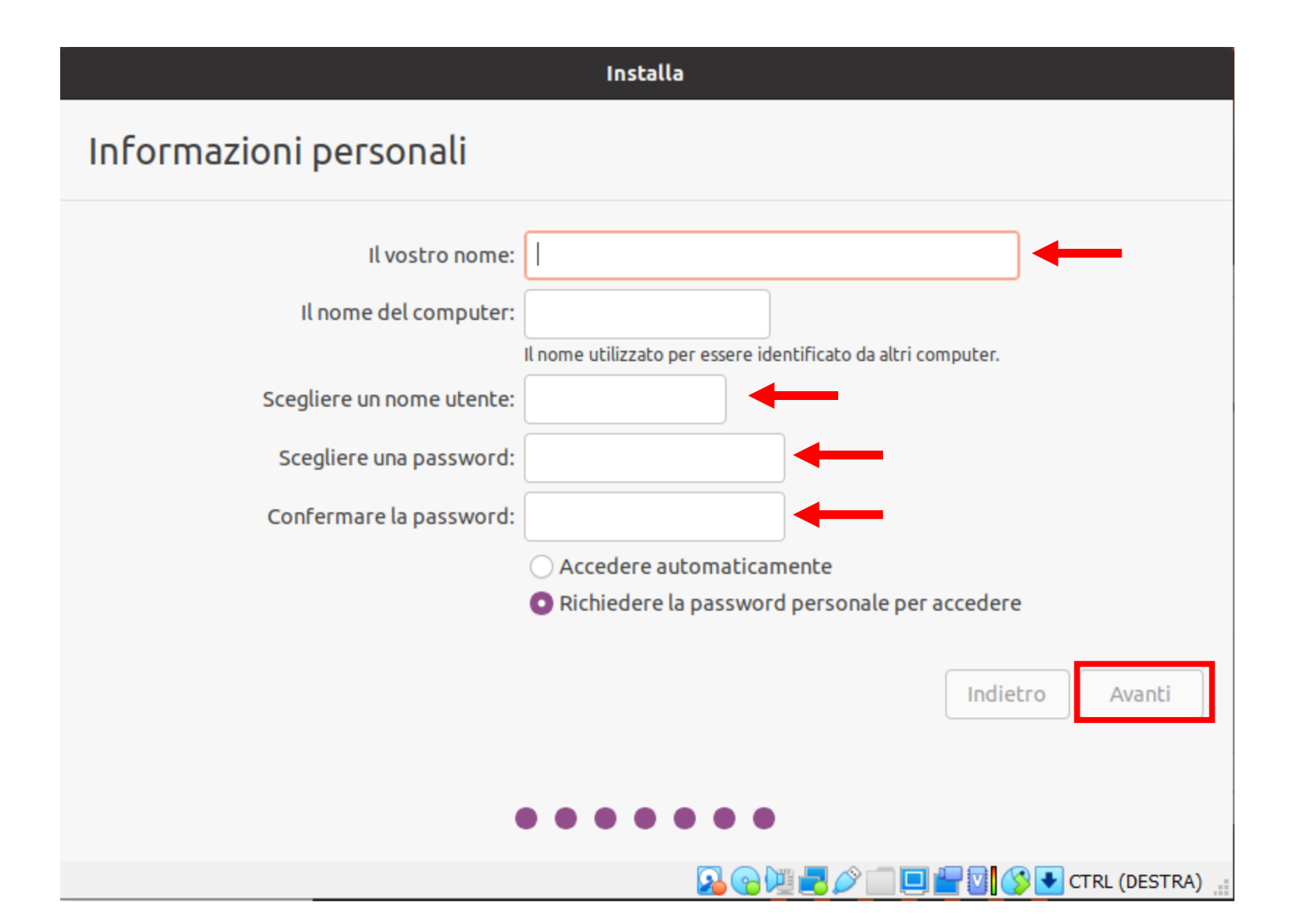

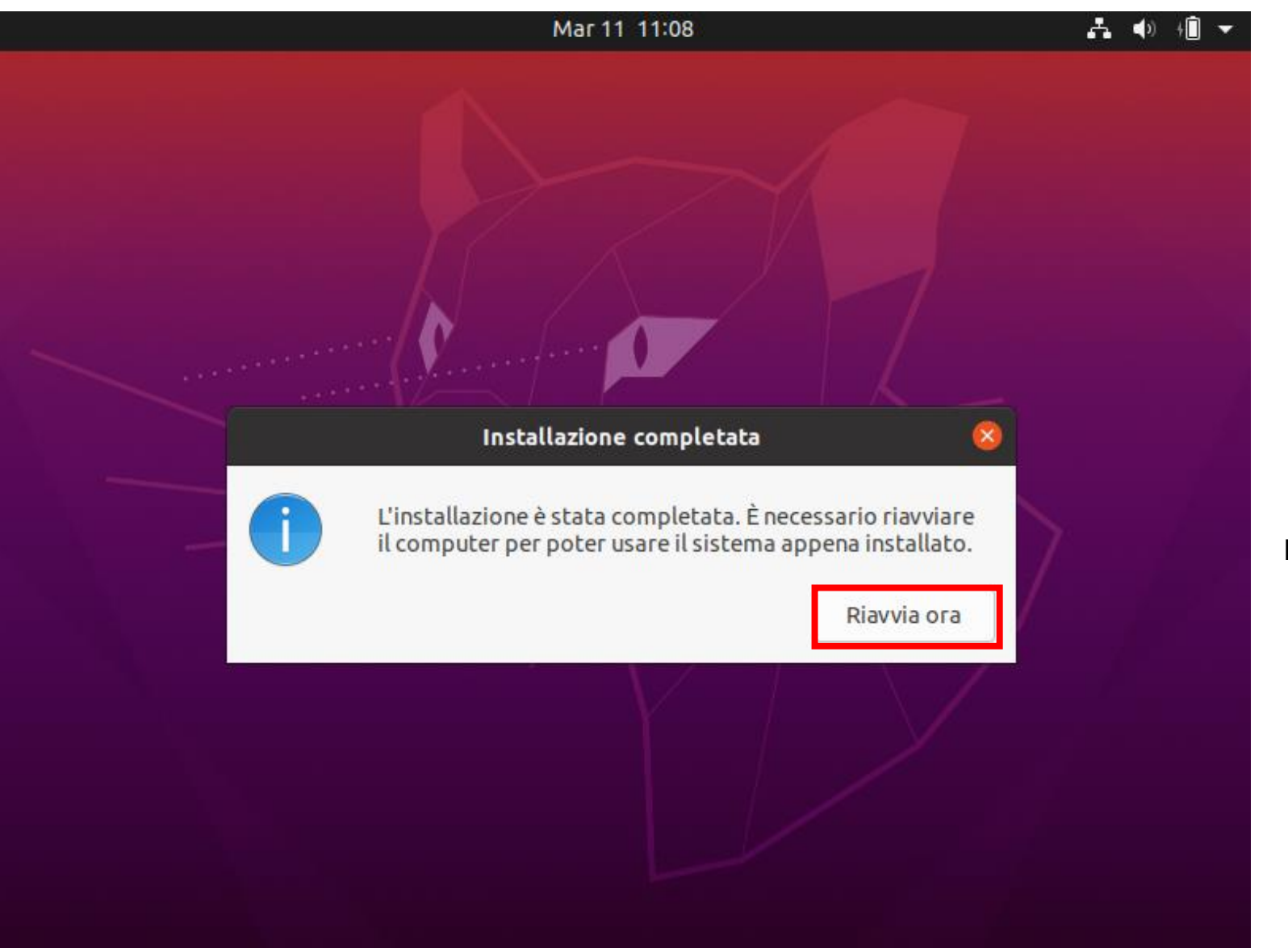

Dopo il riavvio vi verrà chiesto di rimuovere il mezzo di installazione e premere invio, premete direttamente invio.

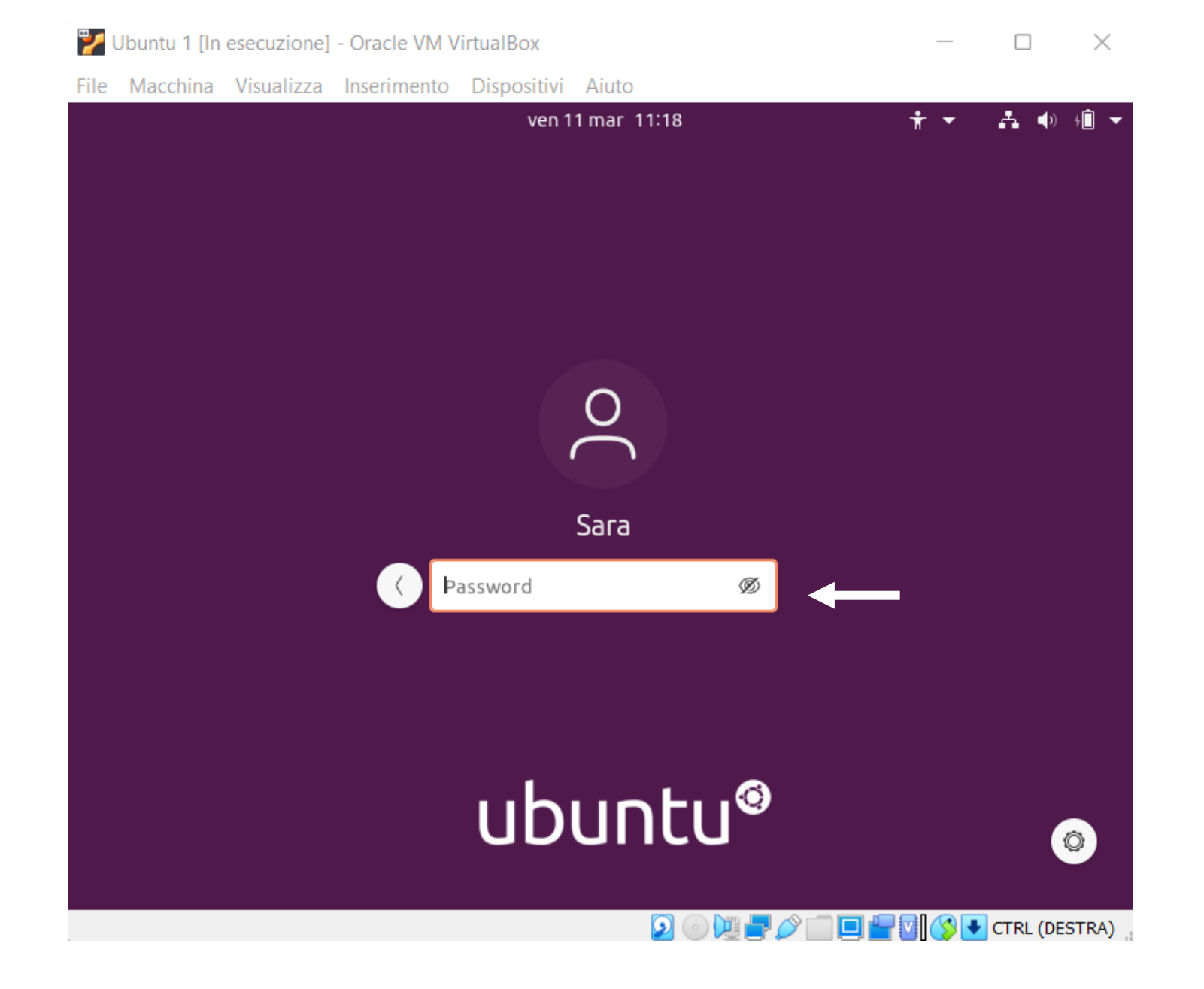

Account online

Salta

## Connettere gli account online

Connettere gli account per accedere facilmente ai calendari online, documenti, foto e molto altro.

| Ubuntu Sing    | le Sign-On |  |
|----------------|------------|--|
| Google         |            |  |
| •••• Nextcloud |            |  |
| Microsoft      |            |  |
|                |            |  |
|                |            |  |

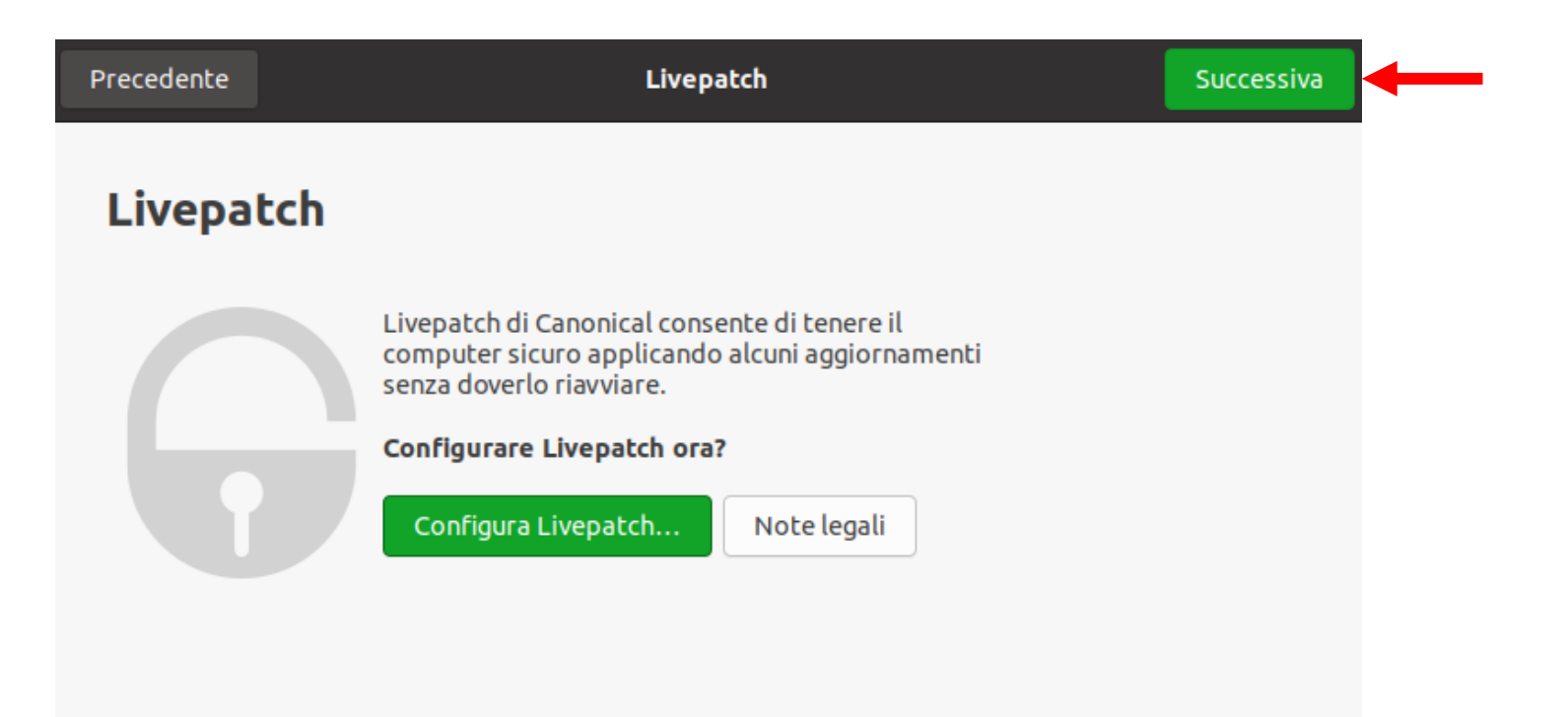

#### Precedente

#### Aiuta a migliorare Ubuntu

Successiva

## Aiuta a migliorare Ubuntu

Ubuntu può inviare informazioni che aiutano gli sviluppatori a migliorarlo. Ciò include informazioni come il modello del computer, il software installato e la posizione approssimata scelta (Europe/Rome).

Note legali

Mostra la prima segnalazione

#### Inviare queste informazioni?

🔘 Sì, invia informazioni di sistema a Canonical

No, non inviare informazioni di sistema

| Precedente                             | Benvenuti in Ubuntu                                                                                  | Successiva    |
|----------------------------------------|----------------------------------------------------------------------------------------------------|---------------|
|                                        | Privacy                                                                                              |               |
| Servizi sulla po                       | sizione                                                                                              |               |
| Consente alle ap<br>quando i servizi : | plicazioni di determinare la posizione geografica. Un'indicazione vi<br>sulla posizione sono in uso. | iene mostrata |
| Usa Mozilla Loca                       | ition Service: <u>Politica sulla privacy</u>                                                         |               |
|                                        |                                                                                                    |               |
|                                        |                                                                                                    |               |
|                                        |                                                                                                    |               |

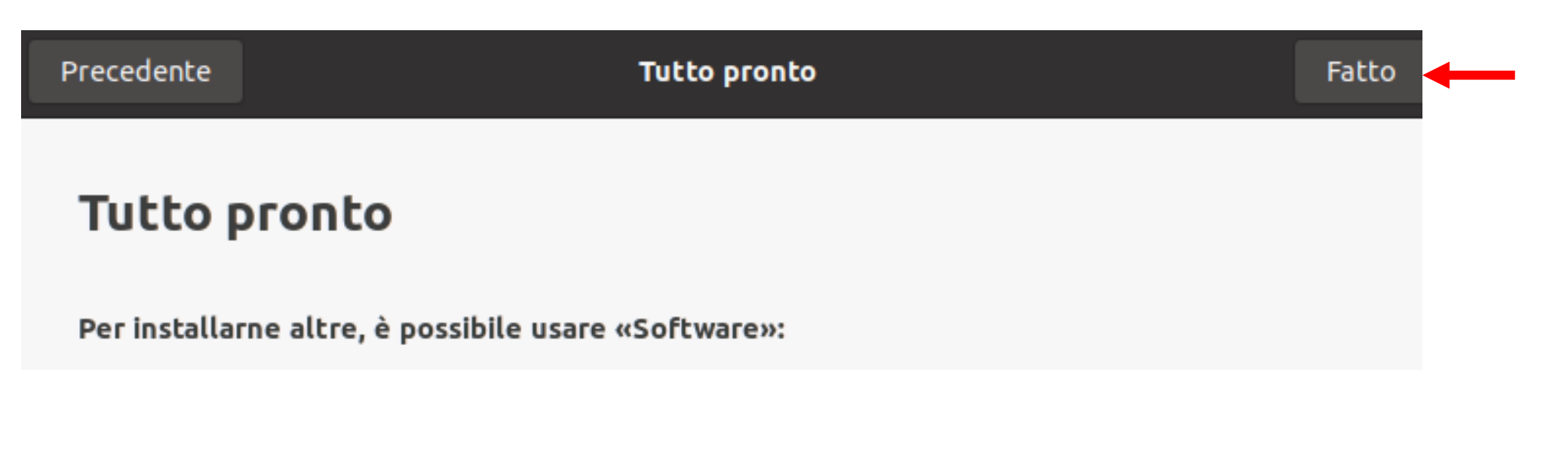

## Se dovesse richiedere di fare aggiornamenti, installateli.

# Passo 4

## Se possibile, creare una seconda macchina virtuale Ubuntu eseguendo di nuovo le operazioni del Passo 3

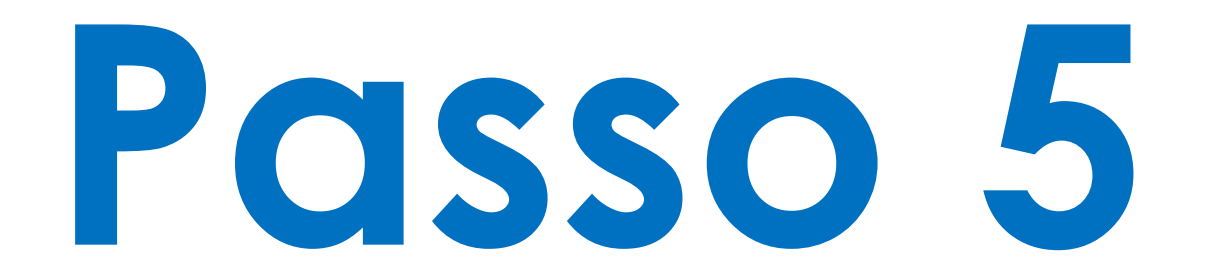

 Provate ad accendere tutte le macchine virtuali e a usare il comando ifconfig su ognuna di esse. Nel caso in cui fosse necessario, installate net-tools:

sudo apt install net-tools

 ifconfig consente di vedere le proprietà di tutte le interfacce attualmente attive.

- Per Ubuntu vedrete un'interfaccia enp0s3 e l'interfaccia lo. Per Kali vedrete l'interfaccia eth0 e l'interfaccia lo.
- enp0s3 e eth0 sono le prime interfacce ethernet delle macchine ma seguono convenzioni diverse per i nomi.
- L'interfaccia lo è la loopback interface che consente a ogni nodo di comunicare con se stesso.

- Per ogni interfaccia vengono mostrati:
  - → II nome
  - $\rightarrow$  Se è attiva
  - $\rightarrow$  L'indirizzo IPv4
  - $\rightarrow$  La netmask
  - $\rightarrow$  L'indirizzo broadcast
  - $\rightarrow$  L'indirizzo MAC
  - $\rightarrow$  L'indirizzo IPv6 (link local)
  - → Il numero di pacchetti e byte ricevuti e inviati